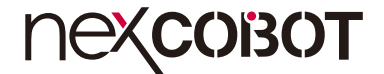

NexCOBOT Co., Ltd.

# Intelligent Platform & Services Business Group COM Express Type 6 ICES 675S User Manual

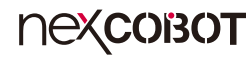

# CONTENTS

# Preface

| Copyright                          | . ii |
|------------------------------------|------|
| Disclaimer                         | . ii |
| Acknowledgements                   | . ii |
| Regulatory Compliance Statements   | . ii |
| Declaration of Conformity          | . ii |
| RoHS Compliance                    | . i\ |
| Warranty and RMA                   | \    |
| Safety Information                 | .vi  |
| Installation Recommendations       | .vi  |
| Safety Precautions                 | vii  |
| Technical Support and Assistance   | . i> |
| Conventions Used in this Manual    | . i> |
| Global Service Contact Information | >    |
| Package Contents                   | . x  |
| Ordering Information               | .xi  |

# **Chapter 1: Product Introduction**

| Overview - ICES 675S    | 1   |
|-------------------------|-----|
| Key Features            | . 1 |
| Hardware Specifications | 2   |
| Knowing Your ICES 675S  |     |
| Block Diagram           | ∠   |

# **Chapter 2: Connector Pinout Assignments**

| Before You Begin                     | 5 |
|--------------------------------------|---|
| Precautions                          | 5 |
| Locations of the Connectors          | 6 |
| Top View                             | 6 |
| Bottom View                          | 6 |
| Connector Pin Definitions            | 7 |
| Internal Connectors                  | 7 |
| CPU Fan                              | 7 |
| TPM Connector                        | 7 |
| High Speed Board-to-Board Connector: |   |
| Row A and B, Row C and D             | 8 |
|                                      |   |

# Chapter 3: BIOS Setup

| About BIOS Setup           | 13 |
|----------------------------|----|
| When to Configure the BIOS | 13 |
| Default Configuration      | 14 |
| Entering Setup             | 14 |
| Legends                    | 14 |
| BIOS Setup Utility         | 16 |
| Main                       | 16 |
| Advanced                   | 17 |
| Chipset                    | 32 |
| Security                   | 36 |
| Boot                       |    |
| Save & Exit                | 37 |

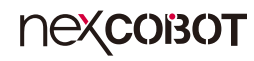

# PREFACE

# Copyright

This publication, including all photographs, illustrations and software, is protected under international copyright laws, with all rights reserved. No part of this manual may be reproduced, copied, translated or transmitted in any form or by any means without the prior written consent from Nexcobot Co., Ltd.

# Disclaimer

The information in this document is subject to change without prior notice and does not represent commitment from Nexcobot Co., Ltd. However, users may update their knowledge of any product in use by constantly checking its manual posted on our website: http://www.nexcobot.com. NexCOBOT shall not be liable for direct, indirect, special, incidental, or consequential damages arising out of the use of any product, nor for any infringements upon the rights of third parties, which may result from such use. Any implied warranties of merchantability or fitness for any particular purpose is also disclaimed.

# Acknowledgements

ICES 675S is a trademark of Nexcobot Co., Ltd. All other product names mentioned herein are registered trademarks of their respective owners.

# **Regulatory Compliance Statements**

This section provides the FCC compliance statement for Class B devices and describes how to keep the system CE compliant.

# **Declaration of Conformity**

# FCC

This equipment has been tested and verified to comply with the limits for a Class B digital device, pursuant to Part 15 of FCC Rules. These limits are designed to provide reasonable protection against harmful interference when the equipment is operated in a commercial environment. This equipment generates, uses, and can radiate radio frequency energy and, if not installed and used in accordance with the instructions, may cause harmful interference to radio communications. Operation of this equipment in a residential area (domestic environment) is likely to cause harmful interference, in which case the user will be required to correct the interference (take adequate measures) at their own expense.

# CE

The product(s) described in this manual complies with all applicable European Union (CE) directives if it has a CE marking. For computer systems to remain CE compliant, only CE-compliant parts may be used. Maintaining CE compliance also requires proper cable and cabling techniques.

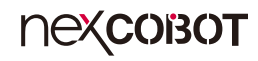

# **RoHS Compliance**

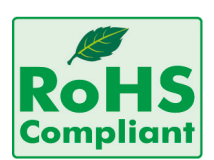

# NexCOBOT RoHS Environmental Policy and Status Update

NexCOBOT is a global citizen for building the digital infrastructure. We are committed to providing green products and services, which are compliant with

European Union RoHS (Restriction on Use of Hazardous Substance in Electronic Equipment) directive 2011/65/EU, to be your trusted green partner and to protect our environment.

RoHS restricts the use of Lead (Pb) < 0.1% or 1,000ppm, Mercury (Hg) < 0.1% or 1,000ppm, Cadmium (Cd) < 0.01% or 100ppm, Hexavalent Chromium (Cr6+) < 0.1% or 1,000ppm, Polybrominated biphenyls (PBB) < 0.1% or 1,000ppm, and Polybrominated diphenyl Ethers (PBDE) < 0.1% or 1,000ppm.

In order to meet the RoHS compliant directives, NexCOBOT has established an engineering and manufacturing task force to implement the introduction of green products. The task force will ensure that we follow the standard NexCOBOT development procedure and that all the new RoHS components and new manufacturing processes maintain the highest industry quality levels for which NexCOBOT are renowned.

The model selection criteria will be based on market demand. Vendors and suppliers will ensure that all designed components will be RoHS compliant.

## How to recognize NexCOBOT RoHS Products?

For existing products where there are non-RoHS and RoHS versions, the suffix "(LF)" will be added to the compliant product name.

All new product models launched after January 2013 will be RoHS compliant. They will use the usual NexCOBOT naming convention.

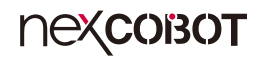

# Warranty and RMA

### **NexCOBOT Warranty Period**

NexCOBOT manufactures products that are new or equivalent to new in accordance with industry standard. NexCOBOT warrants that products will be free from defect in material and workmanship for 2 years, beginning on the date of invoice by NexCOBOT.

### **NexCOBOT Return Merchandise Authorization (RMA)**

- Customers shall enclose the "NexCOBOT RMA Service Form" with the returned packages.
- Customers must collect all the information about the problems encountered and note anything abnormal or, print out any on-screen messages, and describe the problems on the "NexCOBOT RMA Service Form" for the RMA number apply process.
- Customers can send back the faulty products with or without accessories (manuals, cable, etc.) and any components from the card, such as CPU and RAM. If the components were suspected as part of the problems, please note clearly which components are included. Otherwise, NexCOBOT is not responsible for the devices/parts.
- Customers are responsible for the safe packaging of defective products, making sure it is durable enough to be resistant against further damage and deterioration during transportation. In case of damages occurred during transportation, the repair is treated as "Out of Warranty."
- Any products returned by NexCOBOT to other locations besides the customers' site will bear an extra charge and will be billed to the customer.

# **Repair Service Charges for Out-of-Warranty Products**

NexCOBOT will charge for out-of-warranty products in two categories, one is basic diagnostic fee and another is component (product) fee.

#### System Level

- Component fee: NexCOBOT will only charge for main components such as SMD chip, BGA chip, etc. Passive components will be repaired for free, ex: resistor, capacitor.
- Items will be replaced with NexCOBOT products if the original one cannot be repaired. Ex: motherboard, power supply, etc.
- Replace with 3rd party products if needed.
- If RMA goods can not be repaired, NexCOBOT will return it to the customer without any charge.

#### **Board Level**

- Component fee: NexCOBOT will only charge for main components, such as SMD chip, BGA chip, etc. Passive components will be repaired for free, ex: resistors, capacitors.
- If RMA goods can not be repaired, NexCOBOT will return it to the customer without any charge.

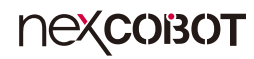

### Warnings

Read and adhere to all warnings, cautions, and notices in this guide and the documentation supplied with the chassis, power supply, and accessory modules. If the instructions for the chassis and power supply are inconsistent with these instructions or the instructions for accessory modules, contact the supplier to find out how you can ensure that your computer meets safety and regulatory requirements.

## Cautions

Electrostatic discharge (ESD) can damage system components. Do the described procedures only at an ESD workstation. If no such station is available, you can provide some ESD protection by wearing an antistatic wrist strap and attaching it to a metal part of the computer chassis.

# **Safety Information**

Before installing and using the device, note the following precautions:

- Read all instructions carefully.
- Do not place the unit on an unstable surface, cart, or stand.
- Follow all warnings and cautions in this manual.
- When replacing parts, ensure that your service technician uses parts specified by the manufacturer.
- Avoid using the system near water, in direct sunlight, or near a heating device.
- The load of the system unit does not solely rely for support from the rackmounts located on the sides. Firm support from the bottom is highly necessary in order to provide balance stability.

# Installation Recommendations

Ensure you have a stable, clean working environment. Dust and dirt can get into components and cause a malfunction. Use containers to keep small components separated.

Adequate lighting and proper tools can prevent you from accidentally damaging the internal components. Most of the procedures that follow require only a few simple tools, including the following:

- A Philips screwdriver
- A flat-tipped screwdriver
- A grounding strap
- An anti-static pad

Using your fingers can disconnect most of the connections. It is recommended that you do not use needle-nose pliers to disconnect connections as these can damage the soft metal or plastic parts of the connectors.

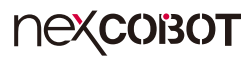

# **Safety Precautions**

- 1. Read these safety instructions carefully.
- 2. Keep this User Manual for later reference.
- 3. Disconnect the equipment from any AC outlet before cleaning or installing a component inside the chassis. Use a damp cloth. Do not use liquid or spray detergents for cleaning.
- 4. To prevent electrostatic build-up, leave the board in its anti-static bag until you are ready to install it.
- 5. For plug-in equipment, the power outlet socket must be located near the equipment and must be easily accessible.
- 6. Keep the board away from humidity.
- 7. Put the board on a stable surface. Dropping it or letting it fall may cause damage.
- 8. Wear anti-static wrist strap.
- 9. Do all preparation work on a static-free surface.
- 10. Make sure the voltage of the power source is correct before connecting the equipment to the power outlet.
- 11. Hold the board only by its edges. Be careful not to touch any of the components, contacts or connections.

- 12. All cautions and warnings on the board should be noted.
- 13. Use the correct mounting screws and do not over tighten the screws.
- 14. Keep the original packaging and the anti-static bag; in case the board has to be returned for repair or replacement.

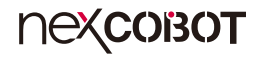

# **Technical Support and Assistance**

- 1. For the most updated information of NexCOBOT products, visit NexCOBOT's website at www.nexcobot.com.
- 2. For technical issues that require contacting our technical support team or sales representative, please have the following information ready before calling:
  - Product name and serial number
  - Detailed information of the peripheral devices
  - Detailed information of the installed software (operating system, version, application software, etc.)
  - A complete description of the problem
  - The exact wordings of the error messages

#### Warning!

- 1. Handling the unit: carry the unit with both hands and handle it with care.
- 2. Maintenance: to keep the unit clean, use only approved cleaning products or clean with a dry cloth.

# **Conventions Used in this Manual**

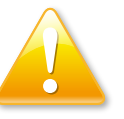

### Warning:

Information about certain situations, which if not observed, can cause personal injury. This will prevent injury to yourself when performing a task.

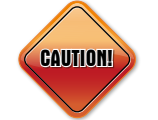

# Caution:

Information to avoid damaging components or losing data.

Note:

Provides additional information to complete a task easily.

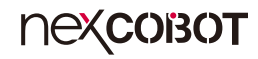

# **Global Service Contact Information**

# Asia

# Taiwan NexCOBOT Taiwan

13F, No.916, Chung-Cheng Rd., ZhongHe District, New Taipei City, 23586, Taiwan, R.O.C. Tel: +886-2-8226-7796 Fax: +886-2-8226-7792 Email: sales@nexcobot.com www.nexcobot.com.tw China NexCOBOT China

Room 501, Building 1, Haichuang Building, No.7 Qingyi Rd., Guicheng Street, Nanhai District, Foshan City, Guangdong Province, 528314, China Tel: +86-757-8625-7118 Email: sales@nexcobot.com www.nexcobot.com.cn

# America USA NexCOBOT USA

2883 Bayview Drive, Fremont CA 94538, USA Tel: +1-510-362-0800 Email: sales@nexcobot.com www.nexcobot.com.cn

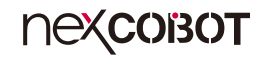

# **Package Contents**

Before continuing, verify that the ICES 675S package that you received is complete. Your package should have the item listed in the table below.

| Item | Description         | Qty |
|------|---------------------|-----|
| 1    | ICES 675S Mainboard | 1   |

## **Optional Accessories**

| Item | Part Number Name Description |                         | Description     |
|------|------------------------------|-------------------------|-----------------|
| 1    | TBD                          | COMe LGA1151 Cooler Kit | ICES 675S F-kit |

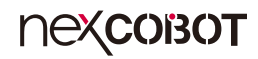

# **Ordering Information**

The following information below provides ordering information for ICES 675S.

# ICES 675S (P/N: 10K00067508X0)

COM Express Type 6, Basic Module, 8th/9th Generation Intel<sup>®</sup> Core<sup>TM</sup> LGA1151 Processor, C246 PCH with 6 core support, support dual channel DDR4 with ECC and non-ECC SO-DIMM 2666 MHz up to 32 GB, 1 x PCIe x16 / 8 x PCIe x 1 / 4 x USB 3.1 / 8 x USB 2.0 / 4 x SATA 3.0 and GbE, LVDS (eDP Optional) / VGA (DDI3 Optional) / DDI 1 / DDI 2

## **Optional Accessories**

- CPU Cooler (P/N: TBD)
- TPM 2.0 Module Kit (P/N: 79E00TPM01X00)

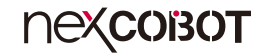

# CHAPTER 1: PRODUCT INTRODUCTION

# **Overview - ICES 675S**

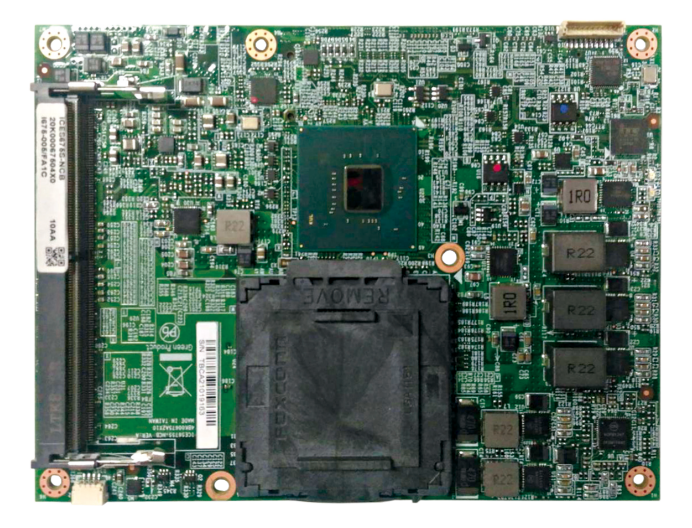

# **Key Features**

- 8th generation Intel<sup>®</sup> Core<sup>™</sup> processors, LGA 1151 socket, PCH C246
- 2 channel DDR4 with ECC or non-ECC SO-DIMM 2666MHz up to 32GB
- Support triple display VGA, 2 x DP, eDP/LVDS 24-bit dual channel
- PCI Express lane x16 (configurable: "1 x16", "2 x8", "1 x8 + 2 x4")
- PCI Express lane x1 (Gen 3), 8 x (can be configured to "x1", "x4")
- IO: 2 x UART (RX/TX), 8-bit DIO, WDT, TPM (optional)

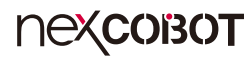

# **Hardware Specifications**

# **CPU/Chipset**

- 8th generation Intel<sup>®</sup> Core<sup>™</sup> processors, LGA 1151 socket, support dual/ quad core proccessor, TDP 35W
- CPU Support List:
  - 65W: i7-8700 (6c) / i5-8500 (6c) / i3-8100 (4c) (with ECC)
  - 35W: i7-8700T (6c) / i5-8500T (6c) / i3-8100T (4c) (with ECC)
  - 35W: i7-9700TE (8c) / i5-9500TE (6c) / i3-9100TE (4c) (with ECC)

# **Main Memory**

 Dual channel DDR4 SO-DIMM memory socket with non-ECC support, up to 32 GB 2666MHz, optional ECC support with Intel® i3-8100, i3-8100T and i3-9100TE processors

# Display

- Integrated Intel<sup>®</sup> Gen9 graphics graphic engine
- 1 x VGA connector (resolution up to 1920x1080 @ 60Hz)
- 1 x LVDS connector (resolution up to 1920x1080 @ 60Hz)
- DDI 1/2 port configurable to HDMI 1.4/DVI/DisplayPort 1.4 HDMI up to 4096x2160 @ 30Hz/24bpp, DVI up to 1920x1200 @60Hz, DP up to 4096x2304 @ 60Hz

# BIOS

• AMI (UEFI)

# **COM Express Connector**

AB

LVDS: (LVDS/eDP co-lay), VGA: (VGA/DDI port3 co-lay), 1 x GbE LAN, 6 x PCIe x1, HD Audio, 4 x SATA III, 8 x USB 2.0, LPC Bus, SMBus/I2C, 2 x COM, GPIO 8-bit

CD
 DDI1, DDI2, 1 x PCle x16, 2 x PCle x1, 4 x USB 3.0

# **Power Requirements**

- +12VDC, +5Vsb
- Support both AT and ATX power supply mode

# Dimensions

• 125mm (W) x 95mm (L)

# Environment

- Board level operating temperature: 0°C to 60°C
- Storage temperature: -20°C to 85°C
- Relative humidity:
   10% to 95% (operating, non-condensing)
   5% to 95% (non-operating, non-condensing)

# Certifications

Meet CE/FCC Class B

-

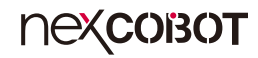

# **Knowing Your ICES 675S**

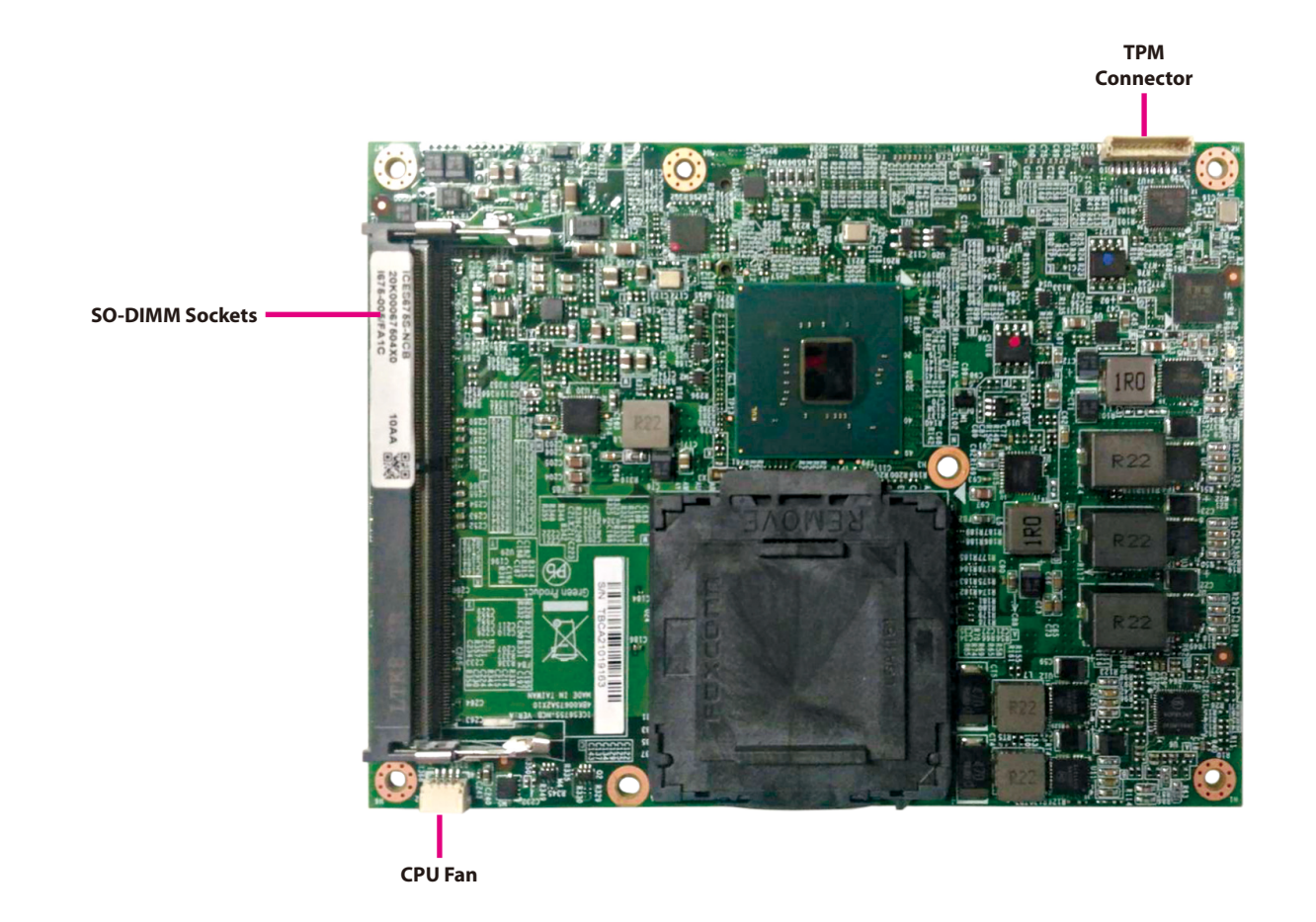

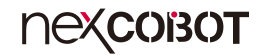

# **Block Diagram**

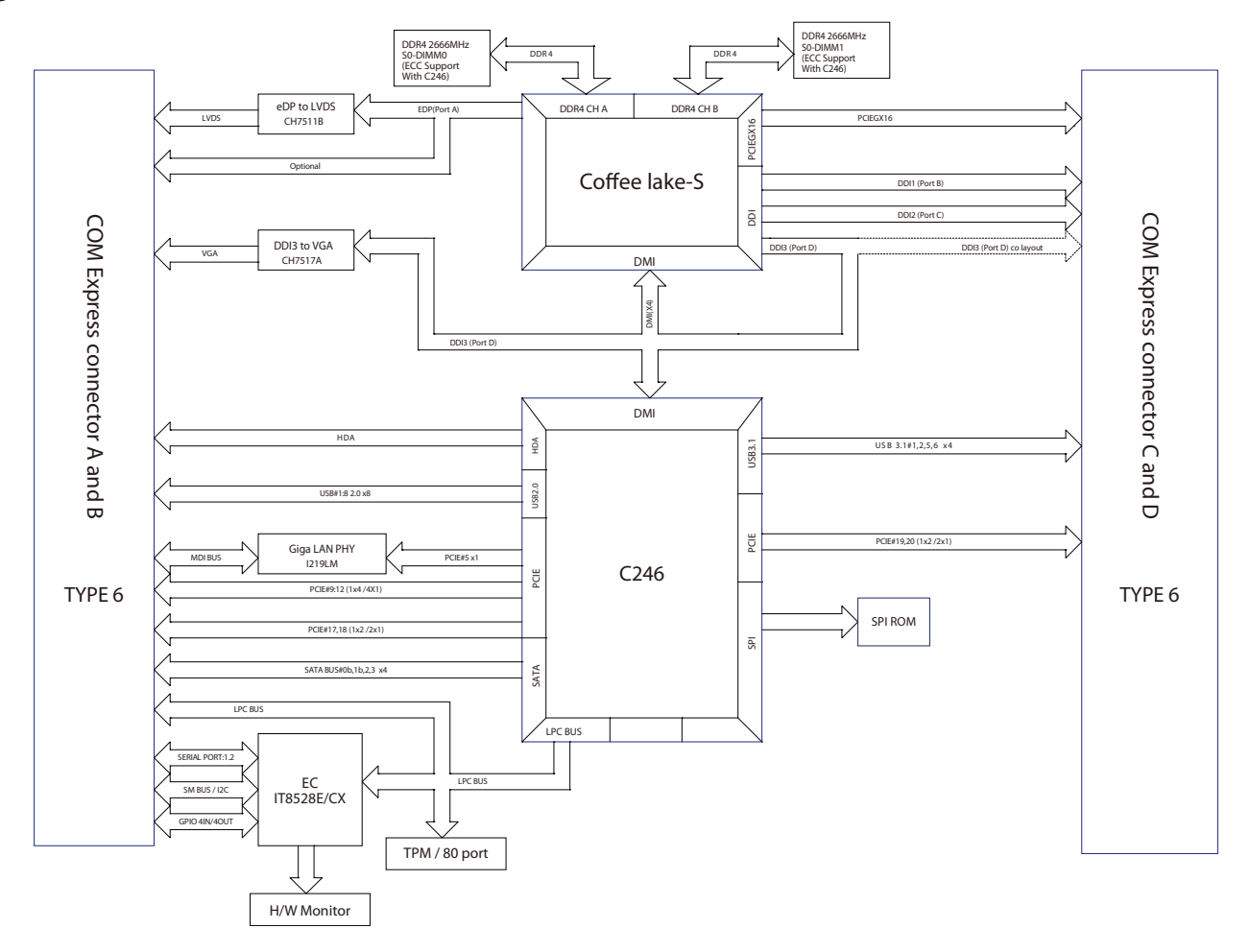

# **Nexcobot**

# CHAPTER 2: CONNECTOR PINOUT ASSIGNMENTS

# **Before You Begin**

- Ensure you have a stable, clean working environment. Dust and dirt can get into components and cause a malfunction. Use containers to keep small components separated.
- Adequate lighting and proper tools can prevent you from accidentally damaging the internal components. Most of the procedures that follow require only a few simple tools, including the following:
  - A Philips screwdriver
  - A flat-tipped screwdriver
  - A set of jewelers screwdrivers
  - A grounding strap
  - An anti-static pad
- Using your fingers can disconnect most of the connections. It is recommended that you do not use needle-nosed pliers to disconnect connections as these can damage the soft metal or plastic parts of the connectors.
- Before working on internal components, make sure that the power is off. Ground yourself before touching any internal components, by touching a metal object. Static electricity can damage many of the electronic components. Humid environments tend to have less static electricity than dry environments. A grounding strap is warranted whenever danger of static electricity exists.

# **Precautions**

Computer components and electronic circuit boards can be damaged by discharges of static electricity. Working on computers that are still connected to a power supply can be extremely dangerous.

Follow the guidelines below to avoid damage to your computer or yourself:

- Always disconnect the unit from the power outlet whenever you are working inside the case.
- If possible, wear a grounded wrist strap when you are working inside the computer case. Alternatively, discharge any static electricity by touching the bare metal chassis of the unit case, or the bare metal body of any other grounded appliance.
- Hold electronic circuit boards by the edges only. Do not touch the components on the board unless it is necessary to do so. Don't flex or stress the circuit board.
- Leave all components inside the static-proof packaging that they shipped with until they are ready for installation.
- Use correct screws and do not over tighten screws.

**NeXCOBOT** 

# Locations of the Connectors

The figures below show the locations of the connectors for ICES 675S.

# **Top View**

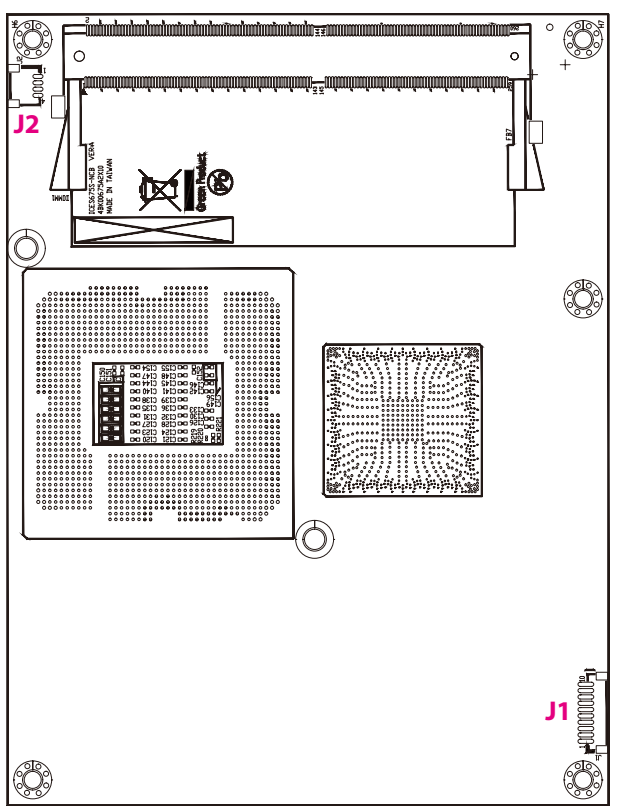

# **Bottom View**

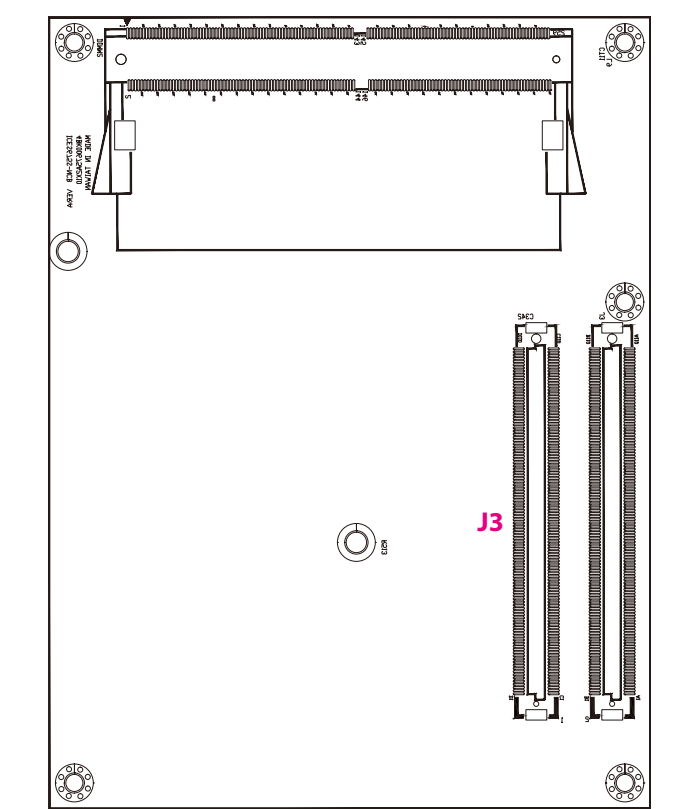

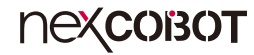

# **Connector Pin Definitions**

# Internal Connectors

# **CPU Fan**

Connector type: 1x4 4-pin header Connector location: J2

# **TPM Connector**

Connector type: 1x10 10-pin header Connector location: J1

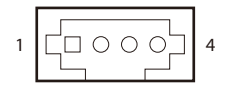

| 10 | 0 | 00 | 00 | 00 |  | 1 |
|----|---|----|----|----|--|---|
|----|---|----|----|----|--|---|

| Pin | Definition | Pin | Definition |
|-----|------------|-----|------------|
| 1   | PWM        | 2   | ТАСН       |
| 3   | +12V       | 4   | GND        |

| Pin | Definition   | Pin | Definition |
|-----|--------------|-----|------------|
| 1   | GND          | 2   | I_PLTRST#  |
| 3   | CLKOUT_LPC1  | 4   | LPC_FRAME# |
| 5   | LAD3         | 6   | LAD2       |
| 7   | LAD1         | 8   | LAD0       |
| 9   | LPC_SERIRQ_C | 10  | +3V3       |

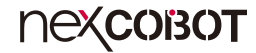

# High Speed Board-to-Board Connector: Row A and B, Row C and D

Connector location: J3

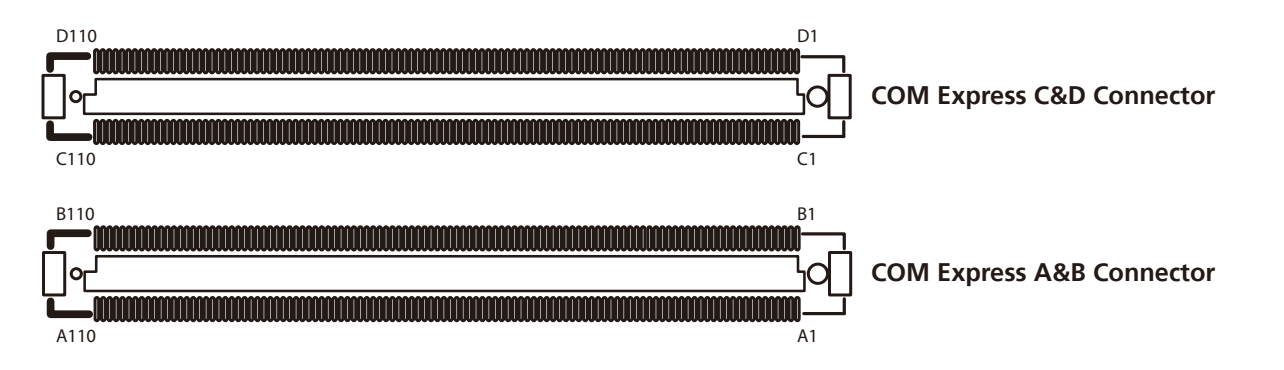

| Pin | Definition     | Pin | Definition | Pin | Definition | Pin | Definition |
|-----|----------------|-----|------------|-----|------------|-----|------------|
| A1  | GND(FIXED)     | B1  | GND(FIXED) | C1  | GND(FIXED) | D1  | GND(FIXED) |
| A2  | GBE0_MDI3-     | B2  | GBE0_ACT#  | C2  | GND        | D2  | GND        |
| A3  | GBE0_MDI3+     | B3  | LPC_FRAME# | C3  | USB_SSRX0- | D3  | USB_SSTX0- |
| A4  | GBE0_LINK100#  | B4  | LPC_AD0    | C4  | USB_SSRX0+ | D4  | USB_SSTX0+ |
| A5  | GBE0_LINK1000# | B5  | LPC_AD1    | C5  | GND        | D5  | GND        |
| A6  | GBE0_MDI2-     | B6  | LPC_AD2    | C6  | USB_SSRX1- | D6  | USB_SSTX1- |
| A7  | GBE0_MDI2+     | Β7  | LPC_AD3    | C7  | USB_SSRX1+ | D7  | USB_SSTX1+ |
| A8  | GBE0_LINK#     | B8  | LPC_DRQ0#  | C8  | GND        | D8  | GND        |
| A9  | GBE0_MDI1-     | B9  | LPC_DRQ1#  | C9  | USB_SSRX2- | D9  | USB_SSTX2- |
| A10 | GBE0_MDI1+     | B10 | LPC_CLK    | C10 | USB_SSRX2+ | D10 | USB_SSTX2+ |
| A11 | GND(FIXED)     | B11 | GND(FIXED) | C11 | GND(FIXED) | D11 | GND(FIXED) |
| A12 | GBE0_MDI0-     | B12 | PWRBTN#    | C12 | USB_SSRX3- | D12 | USB_SSTX3- |
| A13 | GBE0_MDI0+     | B13 | SMB_CK     | C13 | USB_SSRX3+ | D13 | USB_SSTX3+ |

| Pin | Definition    | Pin | Definition   | Pin | Definition          | Pin | Definition          |
|-----|---------------|-----|--------------|-----|---------------------|-----|---------------------|
| A14 | GBE0_CTREF    | B14 | SMB_DAT      | C14 | GND                 | D14 | GND                 |
| A15 | SUS_S3#       | B15 | SMB_ALERT#   | C15 | NC                  | D15 | DDI1_CTRL_CLK_AUX+  |
| A16 | SATA0_TX+     | B16 | SATA1_TX+    | C16 | NC                  | D16 | DDI1_CTRL_DATA_AUX- |
| A17 | SATA0_TX-     | B17 | SATA1_TX-    | C17 | RSVD                | D17 | RSVD                |
| A18 | SUS_S4#       | B18 | SUS_STAT#    | C18 | RSVD                | D18 | RSVD                |
| A19 | SATA0_RX+     | B19 | SATA1_RX+    | C19 | PCIE_RX6+           | D19 | PCIE_TX6+           |
| A20 | SATA0_RX-     | B20 | SATA1_RX-    | C20 | PCIE_RX6-           | D20 | PCIE_TX6-           |
| A21 | GND(FIXED)    | B21 | GND(FIXED)   | C21 | GND(FIXED)          | D21 | GND(FIXED)          |
| A22 | SATA2_TX+     | B22 | SATA3_TX+    | C22 | NC                  | D22 | NC                  |
| A23 | SATA2_TX-     | B23 | SATA3_TX-    | C23 | NC                  | D23 | NC                  |
| A24 | SUS_S5#       | B24 | PWR_OK       | C24 | DDI1_HPD            | D24 | RSVD                |
| A25 | SATA2_RX+     | B25 | SATA3_RX+    | C25 | NC                  | D25 | RSVD                |
| A26 | SATA2_RX-     | B26 | SATA3_RX-    | C26 | NC                  | D26 | DDI1_PAIR0+         |
| A27 | BATLOW#       | B27 | WDT          | C27 | RSVD                | D27 | DDI1_PAIR0-         |
| A28 | (S)ATA_ACT#   | B28 | AC/HDA_SDIN2 | C28 | RSVD                | D28 | RSVD                |
| A29 | AC/HDA_SYNC   | B29 | AC/HDA_SDIN1 | C29 | NC                  | D29 | DDI1_PAIR1+         |
| A30 | AC/HDA_RST#   | B30 | AC/HDA_SDIN0 | C30 | NC                  | D30 | DDI1_PAIR1-         |
| A31 | GND(FIXED)    | B31 | GND(FIXED)   | C31 | GND(FIXED)          | D31 | GND(FIXED)          |
| A32 | AC/HDA_BITCLK | B32 | SPKR         | C32 | DDI2_CTRL_CLK_AUX+  | D32 | DDI1_PAIR2+         |
| A33 | AC/HDA_SDOUT  | B33 | I2C_CK       | C33 | DDI2_CTRL_DATA_AUX- | D33 | DDI1_PAIR2-         |
| A34 | BIOS_DISO#    | B34 | I2C_DAT      | C34 | DDI2_DDC_AUX_SEL    | D34 | DDI1_DDC_AUX_SEL    |
| A35 | THRMTRIP#     | B35 | THRM#        | C35 | RSVD                | D35 | RSVD                |
| A36 | USB6-         | B36 | USB7-        | C36 | DDI3_CTRL_CLK_AUX+  | D36 | DDI1_PAIR3+         |
| A37 | USB6+         | B37 | USB7+        | C37 | DDI3_CTRL_DATA_AUX- | D37 | DDI1_PAIR3-         |
| A38 | USB_6_7_OC#   | B38 | USB_4_5_OC#  | C38 | DDI3_DDC_AUX_SEL    | D38 | RSVD                |
| A39 | USB4-         | B39 | USB5-        | C39 | DDI3_PAIR0+         | D39 | DDI2_PAIR0+         |
| A40 | USB4+         | B40 | USB5+        | C40 | DDI3_PAIRO-         | D40 | DDI2_PAIRO-         |
| A41 | GND(FIXED)    | B41 | GND(FIXED)   | C41 | GND(FIXED)          | D41 | GND(FIXED)          |

| Pin | Definition   | Pin | Definition   | Pin | Definition  | Pin | Definition  |
|-----|--------------|-----|--------------|-----|-------------|-----|-------------|
| A42 | USB2-        | B42 | USB3-        | C42 | DDI3_PAIR1+ | D42 | DDI2_PAIR1+ |
| A43 | USB2+        | B43 | USB3+        | C43 | DDI3_PAIR1- | D43 | DDI2_PAIR1- |
| A44 | USB_2_3_OC#  | B44 | USB_0_1_OC#  | C44 | DDI3_HPD    | D44 | DDI2_HPD    |
| A45 | USBO-        | B45 | USB1-        | C45 | RSVD        | D45 | RSVD        |
| A46 | USB0+        | B46 | USB1+        | C46 | DDI3_PAIR2+ | D46 | DDI2_PAIR2+ |
| A47 | VCC_RTC      | B47 | EXCD1_PERST# | C47 | DDI3_PAIR2- | D47 | DDI2_PAIR2- |
| A48 | EXCD0_PERST# | B48 | NC           | C48 | RSVD        | D48 | RSVD        |
| A49 | NC           | B49 | SYS_RESET#   | C49 | DDI3_PAIR3+ | D49 | DDI2_PAIR3+ |
| A50 | LPC_SERIRQ   | B50 | CB_RESET#    | C50 | DDI3_PAIR3- | D50 | DDI2_PAIR3- |
| A51 | GND(FIXED)   | B51 | GND(FIXED)   | C51 | GND(FIXED)  | D51 | GND(FIXED)  |
| A52 | PCIE_TX5+    | B52 | PCIE_RX5+    | C52 | PEG_RX0+    | D52 | PEG_TX0+    |
| A53 | PCIE_TX5-    | B53 | PCIE_RX5-    | C53 | PEG_RX0-    | D53 | PEG_TX0-    |
| A54 | GPIO         | B54 | GPO1         | C54 | TYPE0#      | D54 | COM_CFG2    |
| A55 | PCIE_TX4+    | B55 | PCIE_RX4+    | C55 | PEG_RX1+    | D55 | PEG_TX1+    |
| A56 | PCIE_TX4-    | B56 | PCIE_RX4-    | C56 | PEG_RX1-    | D56 | PEG_TX1-    |
| A57 | GND          | B57 | GPO2         | C57 | TYPE1#      | D57 | TYPE2#      |
| A58 | PCIE_TX3+    | B58 | PCIE_RX3+    | C58 | PEG_RX2+    | D58 | PEG_TX2+    |
| A59 | PCIE_TX3-    | B59 | PCIE_RX3-    | C59 | PEG_RX2-    | D59 | PEG_TX2-    |
| A60 | GND(FIXED)   | B60 | GND(FIXED)   | C60 | GND(FIXED)  | D60 | GND(FIXED)  |
| A61 | PCIE_TX2+    | B61 | PCIE_RX2+    | C61 | PEG_RX3+    | D61 | PEG_TX3+    |
| A62 | PCIE_TX2-    | B62 | PCIE_RX2-    | C62 | PEG_RX3-    | D62 | PEG_TX3-    |
| A63 | GPI1         | B63 | GPO3         | C63 | RSVD        | D63 | RSVD        |
| A64 | PCIE_TX1+    | B64 | PCIE_RX1+    | C64 | RSVD        | D64 | RSVD        |
| A65 | PCIE_TX1-    | B65 | PCIE_RX1-    | C65 | PEG_RX4+    | D65 | PEG_TX4+    |
| A66 | GND          | B66 | WAKE0#       | C66 | PEG_RX4-    | D66 | PEG_TX4-    |
| A67 | GPI2         | B67 | WAKE1#       | C67 | RSVD        | D67 | GND         |
| A68 | PCIE_TX0+    | B68 | PCIE_RX0+    | C68 | PEG_RX5+    | D68 | PEG_TX5+    |
| A69 | PCIE_TX0-    | B69 | PCIE_RX0-    | C69 | PEG_RX5-    | D69 | PEG_TX5-    |

| Pin | Definition    | Pin | Definition     | Pin | Definition | Pin | Definition |
|-----|---------------|-----|----------------|-----|------------|-----|------------|
| A70 | GND(FIXED)    | B70 | GND(FIXED)     | C70 | GND(FIXED) | D70 | GND(FIXED) |
| A71 | LVDS_A0+      | B71 | LVDS_B0+       | C71 | PEG_RX6+   | D71 | PEG_TX6+   |
| A72 | LVDS_A0-      | B72 | LVDS_B0-       | C72 | PEG_RX6-   | D72 | PEG_TX6-   |
| A73 | LVDS_A1+      | B73 | LVDS_B1+       | C73 | GND        | D73 | GND        |
| A74 | LVDS_A1-      | B74 | LVDS_B1-       | C74 | PEG_RX7+   | D74 | PEG_TX7+   |
| A75 | LVDS_A2+      | B75 | LVDS_B2+       | C75 | PEG_RX7-   | D75 | PEG_TX7-   |
| A76 | LVDS_A2-      | B76 | LVDS_B2-       | C76 | GND        | D76 | GND        |
| A77 | LVDS_VDD_EN   | B77 | LVDS_B3+       | C77 | RSVD       | D77 | RSVD       |
| A78 | LVDS_A3+      | B78 | LVDS_B3-       | C78 | PEG_RX8+   | D78 | PEG_TX8+   |
| A79 | LVDS_A3-      | B79 | LVDS_BKLT_EN   | C79 | PEG_RX8-   | D79 | PEG_TX8-   |
| A80 | GND(FIXED)    | B80 | GND(FIXED)     | C80 | GND(FIXED) | D80 | GND(FIXED) |
| A81 | LVDS_A_CK+    | B81 | LVDS_B_CK+     | C81 | PEG_RX9+   | D81 | PEG_TX9+   |
| A82 | LVDS_A_CK-    | B82 | LVDS_B_CK-     | C82 | PEG_RX9-   | D82 | PEG_TX9-   |
| A83 | LVDS_I2C_CK   | B83 | LVDS_BKLT_CTRL | C83 | RSVD       | D83 | RSVD       |
| A84 | LVDS_I2C_DAT  | B84 | VCC_5V_SBY     | C84 | GND        | D84 | GND        |
| A85 | GPI3          | B85 | VCC_5V_SBY     | C85 | PEG_RX10+  | D85 | PEG_TX10+  |
| A86 | RSVD          | B86 | VCC_5V_SBY     | C86 | PEG_RX10-  | D86 | PEG_TX10-  |
| A87 | EDP_HPD       | B87 | VCC_5V_SBY     | C87 | GND        | D87 | GND        |
| A88 | PCIE_CLK_REF+ | B88 | BIOS_DIS1#     | C88 | PEG_RX11+  | D88 | PEG_TX11+  |
| A89 | PCIE_CLK_REF- | B89 | VGA_RED        | C89 | PEG_RX11-  | D89 | PEG_TX11-  |
| A90 | GND(FIXED)    | B90 | GND(FIXED)     | C90 | GND(FIXED) | D90 | GND(FIXED) |
| A91 | SPI_POWER     | B91 | VGA_GRN        | C91 | PEG_RX12+  | D91 | PEG_TX12+  |
| A92 | SPI_MISO      | B92 | VGA_BLUE       | C92 | PEG_RX12-  | D92 | PEG_TX12-  |
| A93 | GPO0          | B93 | VGA_HSYNC      | C93 | GND        | D93 | GND        |
| A94 | SPI_CLK       | B94 | VGA_VSYNC      | C94 | PEG_RX13+  | D94 | PEG_TX13+  |
| A95 | SPI_MOSI      | B95 | VGA_I2C_CK     | C95 | PEG_RX13-  | D95 | PEG_TX13-  |
| A96 | TPM_PP        | B96 | VGA_I2C_DAT    | C96 | GND        | D96 | GND        |
| A97 | TYPE10#       | B97 | SPI_CS#        | C97 | RSVD       | D97 | RSVD       |

| nexcoisor |  |
|-----------|--|
|-----------|--|

| Pin  | Definition | Pin  | Definition | Pin  | Definition | Pin  | Definition |
|------|------------|------|------------|------|------------|------|------------|
| A98  | SERO_TX    | B98  | RSVD       | C98  | PEG_RX14+  | D98  | PEG_TX14+  |
| A99  | SERO_RX    | B99  | RSVD       | C99  | PEG_RX14-  | D99  | PEG_TX14-  |
| A100 | GND(FIXED) | B100 | GND(FIXED) | C100 | GND(FIXED) | D100 | GND(FIXED) |
| A101 | SER1_TX    | B101 | FAN_PWMOUT | C101 | PEG_RX15+  | D101 | PEG_TX15+  |
| A102 | SER1_RX    | B102 | FAN_TACHIN | C102 | PEG_RX15-  | D102 | PEG_TX15-  |
| A103 | NC         | B103 | NC         | C103 | GND        | D103 | GND        |
| A104 | VCC_12V    | B104 | VCC_12V    | C104 | VCC_12V    | D104 | VCC_12V    |
| A105 | VCC_12V    | B105 | VCC_12V    | C105 | VCC_12V    | D105 | VCC_12V    |
| A106 | VCC_12V    | B106 | VCC_12V    | C106 | VCC_12V    | D106 | VCC_12V    |
| A107 | VCC_12V    | B107 | VCC_12V    | C107 | VCC_12V    | D107 | VCC_12V    |
| A108 | VCC_12V    | B108 | VCC_12V    | C108 | VCC_12V    | D108 | VCC_12V    |
| A109 | VCC_12V    | B109 | VCC_12V    | C109 | VCC_12V    | D109 | VCC_12V    |
| A110 | GND(FIXED) | B110 | GND(FIXED) | C110 | GND(FIXED) | D110 | GND(FIXED) |

# CHAPTER 3: BIOS SETUP

This chapter describes how to use the BIOS setup program for ICES 675S. The BIOS screens provided in this chapter are for reference only and may change if the BIOS is updated in the future.

To check for the latest updates and revisions, visit the NexCOBOT website at www.nexcobot.com.

# **About BIOS Setup**

The BIOS (Basic Input and Output System) Setup program is a menu driven utility that enables you to make changes to the system configuration and tailor your system to suit your individual work needs. It is a ROM-based configuration utility that displays the system's configuration status and provides you with a tool to set system parameters.

These parameters are stored in non-volatile battery-backed-up CMOS RAM that saves this information even when the power is turned off. When the system is turned back on, the system is configured with the values found in CMOS.

With easy-to-use pull down menus, you can configure such items as:

- Hard drives, diskette drives, and peripherals
- Video display type and display options
- Password protection from unauthorized use
- Power management features

ЭХСОВОТ

The settings made in the setup program affect how the computer performs. It is important, therefore, first to try to understand all the setup options, and second, to make settings appropriate for the way you use the computer.

# When to Configure the BIOS

- This program should be executed under the following conditions:
- When changing the system configuration
- When a configuration error is detected by the system and you are prompted to make changes to the setup program
- When resetting the system clock
- When redefining the communication ports to prevent any conflicts
- When making changes to the Power Management configuration
- When changing the password or making other changes to the security setup

Normally, CMOS setup is needed when the system hardware is not consistent with the information contained in the CMOS RAM, whenever the CMOS RAM has lost power, or the system features need to be changed.

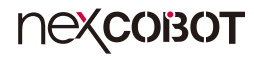

# **Default Configuration**

Most of the configuration settings are either predefined according to the Load Optimal Defaults settings which are stored in the BIOS or are automatically detected and configured without requiring any actions. There are a few settings that you may need to change depending on your system configuration.

# **Entering Setup**

When the system is powered on, the BIOS will enter the Power-On Self Test (POST) routines. These routines perform various diagnostic checks; if an error is encountered, the error will be reported in one of two different ways:

- If the error occurs before the display device is initialized, a series of beeps will be transmitted.
- If the error occurs after the display device is initialized, the screen will display the error message.

Powering on the computer and immediately pressing <Del> allows you to enter Setup.

Press the belkey to enter Setup:

# Legends

| Кеу    | Function                                                                 |  |  |  |  |
|--------|--------------------------------------------------------------------------|--|--|--|--|
| ← →    | Moves the highlight left or right to select a menu.                      |  |  |  |  |
| ↑ ↓    | Moves the highlight up or down between sub-menus or fields.              |  |  |  |  |
| Esc    | Exits the BIOS Setup Utility.                                            |  |  |  |  |
| +      | Scrolls forward through the values or options of the highlighted field.  |  |  |  |  |
| -      | Scrolls backward through the values or options of the highlighted field. |  |  |  |  |
| Tab    | Selects a field.                                                         |  |  |  |  |
| F1     | Displays General Help.                                                   |  |  |  |  |
| F2     | Load previous values.                                                    |  |  |  |  |
| F3     | Load optimized default values.                                           |  |  |  |  |
| F4     | Saves and exits the Setup program.                                       |  |  |  |  |
| Enter, | Press <enter> to enter the highlighted sub-menu.</enter>                 |  |  |  |  |

# пехсовот

# Scroll Bar

When a scroll bar appears to the right of the setup screen, it indicates that there are more available fields not shown on the screen. Use the up and down arrow keys to scroll through all the available fields.

### Submenu

When " $\blacktriangleright$ " appears on the left of a particular field, it indicates that a submenu which contains additional options are available for that field. To display the submenu, move the highlight to that field and press fine.

# **BIOS Setup Utility**

Once you enter the AMI BIOS Setup Utility, the Main Menu will appear on the screen. The main menu allows you to select from several setup functions and one exit. Use arrow keys to select among the items and press to accept or enter the submenu.

# Main

The Main menu is the first screen that you will see when you enter the BIOS Setup Utility.

| Main                                                                                              | Advanced                                                                 | Chipset | Security                                                                                                    | Boot                                               | Sav | e & Exit                                                                                                    |
|---------------------------------------------------------------------------------------------------|--------------------------------------------------------------------------|---------|----------------------------------------------------------------------------------------------------|----------------------------------------------------|-----|----------------------------------------------------------------------------------------------------|
| BIOS Inf<br>BIOS Ver<br>Core Vers<br>Compliar<br>Build Dat<br>Access Lo<br>Project V<br>EC Versio | formation<br>ndor<br>sion<br>ncy<br>te and Time<br>evel<br>fersion<br>on |         | American<br>5.13<br>UEFI 2.7;<br>05/15/2020<br>Administra<br>1675B010<br>T 00 5                              | Megatrends<br>PI 1.6<br>11:31:59<br>ator<br>x64    | Â   | Set the Date. Use Tab to<br>switch between Date elements.<br>Default Ranges:<br>Year: 2005-2099<br>Months: 1-12<br>Days: dependent on month                               |
| Processor<br>Name<br>Type<br>Speed<br>ID<br>Stepping<br>Number o<br>Microcod<br>Total Men         | • Information<br>of Processors<br>le Revision<br>mory<br>Frequency       |         | CoffeeLak<br>Intel(R) C<br>i7-8700 CP<br>3200 MHz<br>0x906EA<br>U0<br>6Core(s) /<br>AA<br>8192 MB<br>2667 MH | e DT<br>ore(TM)<br>U @ 3.20GHz<br>12Thread(s)<br>z | :   | →+-: Select Screen     1↓: Select Item     Enter: Select     +/-: Change Opt.     F1: General Help     F2: Previous Values     F3: Optimized Defaults     F3: Save & Exit |
| PCH Info<br>PCH SKU<br>Stepping                                                                   | ormation<br>U                                                            |         | C246<br>B0                                                                                                   |                                                    |     | ESC: Exit                                                                                                    |

| Aptio Setup Utility - Copyright (C) 2020 American Megatrends, Inc.                          |                                                             |             |                                                                                                    |                                                    |                                                                                                    |  |  |  |
|---------------------------------------------------------------------------------------------|-------------------------------------------------------------|-------------|----------------------------------------------------------------------------------------------------|----------------------------------------------------|----------------------------------------------------------------------------------------------------|--|--|--|
| Main                                                                                        | Advanced                                                    | Chipset     | Security                                                                                                    | Boot                                               | Save & Exit                                                                                                    |  |  |  |
| EC Version                                                                                  | n                                                           |             | T 00 5                                                                                                    |                                                    | Set the Time. Use Tab to switch between Time elements.                                                                                                    |  |  |  |
| Processor<br>Name<br>Type<br>Speed<br>ID<br>Stepping<br>Number of<br>Microcode<br>Total Mem | Information<br>f Processors<br>Revision<br>lory<br>requency |             | CoffeeLakk<br>Intel(R) Cc<br>i7-8700 CP<br>3200 MHz<br>0x906EA<br>U0<br>6Core(s) /<br>AA<br>8192 MB<br>2667 MH | e DT<br>ore(TM)<br>U @ 3.20GH2<br>12Thread(s)<br>z | z                                                                                                    |  |  |  |
| PCH Infor<br>PCH SKU<br>Stepping<br>ME FW V<br>ME Firmw                                     | mation<br>ersion<br>vare SKU                                |             | C246<br>B0<br>12.0.22.131<br>Corporate                                                                         | 0<br>SKU                                           | →→-: Select Screen<br>11: Select Item<br>Enter: Select<br>+/: Change Opt.<br>F1: General Help<br>F2: Previous Values<br>F3: Optimized Defaults<br>F4: Save & Exit<br>ESC: Exit |  |  |  |
| System Da<br>System Tii                                                                     | te<br>ne                                                    |             | [Tue 01/01/<br>[03:43:22]                                                                                      | 2020]                                              | v                                                                                                    |  |  |  |
|                                                                                             | Version 2.2                                                 | 0.1271. Cop | vright (C) 2020                                                                                                | ) American M                                       | Aegatrends, Inc.                                                                                                    |  |  |  |

#### System Date

The date format is <day>, <month>, <date>, <year>. Day displays a day, from Monday to Sunday. Month displays the month, from January to December. Date displays the date, from 1 to 31. Year displays the year, from 2005 to 2099.

#### System Time

The time format is <hour>, <minute>, <second>. The time is based on the 24-hour military-time clock. For example, 1 p.m. is 13:00:00. Hour displays hours from 00 to 23. Minute displays minutes from 00 to 59. Second displays seconds from 00 to 59.

nexcobot

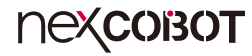

# Advanced

The Advanced menu allows you to configure your system for basic operation. Some entries are defaults required by the system board, while others, if enabled, will improve the performance of your system or let you set some features according to your preference.

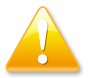

Setting incorrect field values may cause the system to malfunction.

|                                                                                                    | Aptio Setup U                                                                                                    | tility - Cop            | yright (C) 20 | 20 America   | n Megatrends, Inc.                                                                                                    |
|----------------------------------------------------------------------------------------------------|----------------------------------------------------------------------------------------------------|-------------------------|---------------|--------------|----------------------------------------------------------------------------------------------------|
| Main                                                                                                    | Advanced                                                                                                    | Chipset                 | Security      | Boot         | Save & Exit                                                                                                    |
| <ul> <li>RC ACPI S</li> <li>CPU Confi</li> <li>Power &amp; P</li> <li>PCH-FW C</li> <li>Trusted Co</li> <li>SMART Se</li> <li>IT8786 Suj</li> <li>IT8786 Suj</li> <li>IT8786 Suj</li> <li>Hardware</li> <li>Serial Port</li> <li>USB Config</li> </ul> | Settings<br>guration<br>erformance<br>Jonfiguration<br>mputing<br>ettings<br>er IO Configur<br>Monitor<br>Console Redirc<br>guration | ation<br>ation<br>ction |               |              | System ACPI Parameters                                                                                                    |
| Network St                                                                                                    | tack Configurat                                                                                                    | ion                     |               |              | → ←: Select Screen<br>1: Select Item<br>Enter: Select<br>+/- Change Opt.<br>F1: General Help<br>F2: Previous Values<br>F3: Optimized Defaults<br>F4: Save & Exit<br>ESC: Exit |
|                                                                                                    | Version 2.2                                                                                                    | 0.1271. Copy            | right (C) 202 | 0 American 1 | Megatrends, Inc.                                                                                                    |

# **RC ACPI Settings**

This section is used to configure ACPI settings.

| Aptio Setup Utility - Copyright (C) 2020 Americ | an Megatrends, Inc.                                                                                                    |
|-------------------------------------------------|----------------------------------------------------------------------------------------------------|
| Advanced                                        |                                                                                                    |
| RC ACPI Settings                                | Enable or disable System wake on alarm event. When                                                                                                    |
| Wake System from S5 via RTC [Disabled]          | enabled, System will wake<br>on the hr:min:scse specified/<br>Programmed by Tools from OS.                                                                                 |
|                                                 | : Select Screen<br>1↓: Select Item<br>Enter: Select<br>+/ Change Opt.<br>FI: General Help<br>F2: Previous Values<br>F3: Optimized Defaults<br>F4: Save & Exit<br>ESC: Exit |
| Version 2.20 1271. Convright (C) 2020 American  | Megatrends, Inc.                                                                                                    |

#### Wake System from S5 via RTC

Enables or disables system wake on alarm event. When enabled, the system will wake on the hr::min::sec specified/programmed by the tools from OS.

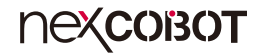

## **CPU** Configuration

This section is used to configure the CPU.

| CPU Configuration                                                                                                  |                                                                                                    | When enabled, a VMM<br>can utilize the additional                                                                                                    |
|----------------------------------------------------------------------------------------------------|----------------------------------------------------------------------------------------------------|----------------------------------------------------------------------------------------------------|
| Type<br>TD<br>Speed<br>L1 Data Cache<br>L1 Instruction Cache<br>L2 Cache<br>L3 Cache<br>L4 Cache<br>VMX<br>SMX/TXT | Intel(R) Core(1 M)<br>i7-8700 CPU @ 3.20GHz<br>0x906EA<br>3200 MHz<br>32 KB x 6<br>32 KB x 6<br>256 KB x 6<br>12 MB<br>N/A<br>Supported<br>Supported | ha uware capatinities provided<br>by Vanderpool Technology.                                                                                                    |
| Intel (VMX) Virtualization<br>Technology<br>Active Processor Cores<br>Hyper-Threading                              | [Enabled]<br>[All]<br>[Enabled]                                                                                                    | → -: Select Screen<br>11: Select Item<br>Enter: Select<br>+/-: Change Opt.<br>F1: General Help<br>F2: Previous Values<br>F3: Optimized Defaults<br>F4: Save & Exit<br>ESC: Exit |

### Intel® (VMX) Virtualization Technology

Enables or disables Intel Virtualization technology. When enabled, a VMM can utilize the additional hardware capabilities provided by Vanderpool Technology.

#### **Active Processor Cores**

Select the number of cores to enable in each processor package.

### Hyper-Threading

Enables or disables Hyper-Threading technology.

# **Power & Performance**

This section is used to configure the CPU power management features.

| Aptio Setup Utility - Copyright (C) 2020 American Megatrends, Inc. |                                               |  |  |  |  |
|--------------------------------------------------------------------|-----------------------------------------------|--|--|--|--|
| Advanced                                                           |                                               |  |  |  |  |
| Power & Performance                                                | CPU - Power Management<br>Control Options     |  |  |  |  |
| CPU - Power Management Control                                     |                                               |  |  |  |  |
|                                                                    |                                               |  |  |  |  |
|                                                                    |                                               |  |  |  |  |
|                                                                    |                                               |  |  |  |  |
|                                                                    |                                               |  |  |  |  |
|                                                                    |                                               |  |  |  |  |
|                                                                    | →←: Select Screen                             |  |  |  |  |
|                                                                    | ↑↓: Select Item<br>Enter: Select              |  |  |  |  |
|                                                                    | +/-: Change Opt.<br>F1: General Help          |  |  |  |  |
|                                                                    | F2: Previous Values<br>F3: Optimized Defaults |  |  |  |  |
|                                                                    | F4: Save & Exit<br>ESC: Exit                  |  |  |  |  |
|                                                                    |                                               |  |  |  |  |
|                                                                    |                                               |  |  |  |  |
| Municer 2 20 1271 Committel 4 (C) 2020 A                           | menters Manadamata Tar                        |  |  |  |  |

#### **CPU - Power Management Control**

Enters the CPU - Power Management Control submenu.

# **CPU - Power Management Control**

| ntrol                                 | Allows more than two frequence<br>ranges to be supported.                                                                                                    |
|---------------------------------------|----------------------------------------------------------------------------------------------------|
| Disabled]<br>[Disabled]<br>[Disabled] |                                                                                                    |
|                                       | →→: Select Screen<br>14: Select Item<br>Enter: Select<br>+/: Change Opt.<br>F1: General Help<br>F2: Previous Values<br>F3: Optimized Defaults<br>F4: Save & Exit<br>ESC: Exit |
|                                       | ntrol<br>[Disabled]<br>[Disabled]<br>[Disabled]                                                                                                    |

#### Intel<sup>®</sup> SpeedStep<sup>™</sup>

Enables or disables Intel SpeedStep.

#### Turbo Mode

Enables or disables turbo mode.

#### C states

Enables or disables CPU power management. This allows the CPU to go into C states when it is not 100% utilized.

# **PCH-FW Configuration**

This section is used to configure the firmware update options.

| Aptio Setup Utility - Co                                                                                         | pyright (C) 2020 America                                                 | 1 Megatrends, Inc.                                                                                                    |
|----------------------------------------------------------------------------------------------------|--------------------------------------------------------------------------|----------------------------------------------------------------------------------------------------|
| Advanced                                                                                                    |                                                                          |                                                                                                    |
| ME Firmware Version<br>ME Firmware Mode<br>ME Firmware SKU<br>ME Firmware Status 1<br>ME Firmware Status 2       | 12.0.22.1310<br>Normal Mode<br>Corporate SKU<br>0x90000255<br>0x80108106 | Configure Intel(R) Active<br>Management Technology<br>Parameters                                                                                                    |
| ME State<br>Manageability Features State<br>AMT BIOS Features<br>> AMT Configuration<br>ME Unconfig on RTC Clear | [Enabled]<br>[Enabled]<br>[Enabled]<br>[Enabled]                         |                                                                                                    |
| ▶ Firmware Update Configuration                                                                                  |                                                                          | →++ : Select Screen<br>1]. Select Item<br>Enter: Select<br>+/-: Change Opt<br>FI: General Help<br>F2: Previous Values<br>F3: Optimized Defaults<br>F4: Save & EXit<br>ESC: Exit |
| Version 2 20 1271 Co                                                                                             | pyright (C) 2020 American M                                              | Megatrends Inc                                                                                                    |

# ME Unconfig on RTC Clear

Enables or disables ME to unconfigure on RTC clear.

# **AMT Configuration**

| Aptio Setup Utility - Copyright (C) 2020 American Megatrends, Inc.              |                            |                                                                                                    |  |  |
|---------------------------------------------------------------------------------|----------------------------|----------------------------------------------------------------------------------------------------|--|--|
| Advanced Advanced                                                               |                            |                                                                                                    |  |  |
| USB Provisioning of AMT<br>> Secure Erase Configuration<br>> OEM Flags Settings | [Disabled]                 | Enable/Disable of AMT USB<br>Provisioning.                                                                                                    |  |  |
|                                                                                 |                            | →→→ : Select Screen<br>↑1: Select Hem<br>Enter: Select<br>+           +1: General Help<br>F2: Previous Values<br>F3: Optimized Defaults<br>F4: Save & Exit<br>ESC: Exit |  |  |
| Version 2.20.1271. 0                                                            | Copyright (C) 2020 America | n Megatrends, Inc.                                                                                                    |  |  |

### **USB** Provisioning of AMT

Enables or disables USB provisioning of AMT.

# Secure Erase Configuration

| Secure Erase mode<br>Force Secure Erase | [Simulated]<br>[Disabled] | Change Secure Erase modul<br>behavior:<br>Simulated: Performs SE flow<br>without erasing SSD<br>Real: Erase SSD.                                                              |
|-----------------------------------------|---------------------------|----------------------------------------------------------------------------------------------------|
|                                         |                           | →+-: Select Screen<br>1; Select Item<br>Enter: Select<br>+/.: Change Opt.<br>F1: General Help<br>F2: Previous Values<br>F3: Optimized Defaults<br>F4: Save & Exit<br>F5: Exit |

### Secure Erase mode

Configures the Secure Erase module behavior.

| Simulated | Performs SE flow without erasing SSD. |
|-----------|---------------------------------------|
| Real      | Erases SSD.                           |

# Force Secure Erase

Enables or disables the option to Force Secure Erase on next boot.

# **OEM Flags Settings**

| Aptio Setup Utility - Copyright (C) 2020 American Megatrends, Inc.       |                          |                                                                                                    |
|--------------------------------------------------------------------------|--------------------------|----------------------------------------------------------------------------------------------------|
| Advanced<br>Hide Unconfigure ME Confirmation<br>Prompt<br>Unconfigure ME | [Disabled]<br>[Disabled] | OEMFlag Bit 6:<br>Hide Unconfigure ME<br>confirmation prompt when<br>attempting ME unconfiguration.                                                                            |
|                                                                          |                          | →→→: Select Screen<br>↑↓: Select Item<br>Enter: Select<br>+/-: Change Opt<br>F1: General Help<br>F2: Previous Values<br>F3: Optimized Defaults<br>F4: Save & Exit<br>ESC: Exit |
| Version 2.20.1271. Copy                                                  | right (C) 2020 America   | n Megatrends, Inc.                                                                                                    |

### Hide Unconfigure ME Confirmation Prompt

Enables or disables the option to hide unconfigure ME confirmation prompt when attempting ME unconfiguration.

## Unconfigure ME

Enables or disables Unconfigure ME to reset the MEBx password to default.

# Firmware Update Configuration

| Advanced             | - Copyright (C) 2020 Ameri | can megatrenus, mc.                                                                          |
|----------------------|----------------------------|----------------------------------------------------------------------------------------------|
| Me FW Image Re-Flash | [Disabled]                 | Enable/Disable Me FW Image<br>Re-Flash function.                                             |
|                      |                            | →←: Select Screen<br>↑1: Select Item<br>Enter Select<br>+/-: Change Opt.<br>F1: General Help |
|                      |                            | E2. Previous Values<br>E3: Optimized Defaults<br>E4: Save & Exit<br>ESC: Exit                |

#### Me FW Image Re-Flash

Enables or disables ME firmware image re-flash function.

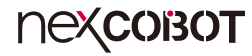

## **Trusted Computing**

This section is used to configure Trusted Platform Module (TPM) settings.

| Aptio Setup Utility - Copyright (C) 2020 American Megatrends, Inc. Advanced |                           |                                                                                                    |  |
|-----------------------------------------------------------------------------|---------------------------|----------------------------------------------------------------------------------------------------|--|
| Configuration<br>Security Device Support<br>NO Security Device Found        | [Enable]                  | Enables or Disables BIOS<br>support for security device.<br>O.S. will not show Security<br>Device. TCG EF1 protocol and<br>INTIA interface will not be<br>available.            |  |
|                                                                             |                           | →→-: Select Screen<br>1↓: Select Item<br>Enter: Select<br>+/-: Change Opt.<br>F1: General Help<br>F2: Previous Values<br>F3: Optimized Defaults<br>F4: Save & Exit<br>ESC: Exit |  |
| Version 2 20 1271_C                                                         | 'onvright (C) 2020 Americ | an Meoatrends. Inc                                                                                                    |  |

#### **Security Device Support**

Enables or disables BIOS support for security device. O.S will not show Security Device. TCG EFI protocol and INT1A interface will not be available.

# **SMART Settings**

This section is used to configure the SMART feature for hard drives.

| SMART Settings  | Run SMART Self Test on al<br>HDDs during POST.                                                                                                    |
|-----------------|----------------------------------------------------------------------------------------------------|
| SMART Self Test |                                                                                                    |
|                 | →→→: Select Screen<br>↑↓: Select Item<br>Enter: Select<br>+/→ Change Opt<br>F1: General Help<br>F2: Previous Values<br>F3: Optimized Defaults<br>F4: Save & Exit<br>ESC: Exit |

### SMART Self Test

Enables or disables SMART self test on all hard drives during POST.

# IT8786 Super IO Configuration

This section is used to configure serial ports 1 to 6 of the super IO.

#### Aptio Setup Utility - Copyright (C) 2020 American Megatrends, Inc. Advanced **IT8786 Super IO Configuration** Set Parameters of Serial Port 1 (COMA) Super IO Chip IT8786 Serial Port 2 Configuration ▶ Serial Port 3 Configuration Serial Port 4 Configuration ▶ Serial Port 5 Configuration ▶ Serial Port 6 Configuration →←: Select Screen ↑↓: Select Item +/-: Change Opt. F1: General Help F3: Optimized Defaults F4: Save & Exit ESC: Exit

#### Super IO Chip

Displays the Super I/O chip used on the board.

# **Serial Port 1 Configuration**

This section is used to configure serial port 1.

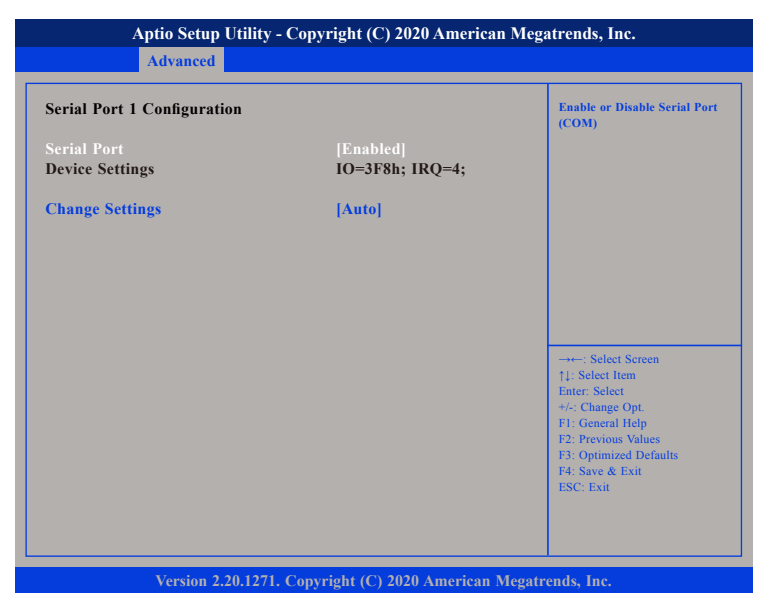

#### Serial Port

Enables or disables the serial port.

#### **Change Settings**

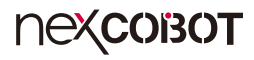

# **Serial Port 2 Configuration**

This section is used to configure serial port 2.

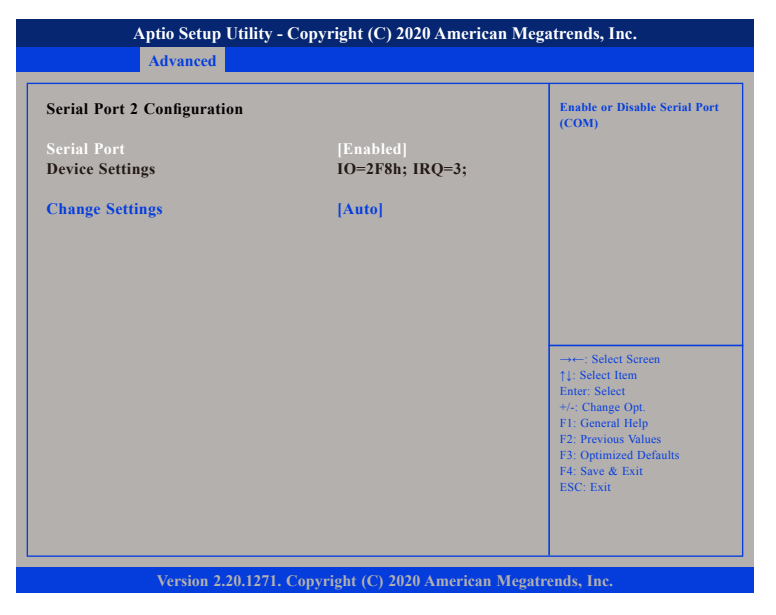

#### Serial Port

Enables or disables the serial port.

### **Change Settings**

Selects an optimal setting for the Super IO device.

# Serial Port 3 Configuration

This section is used to configure serial port 3.

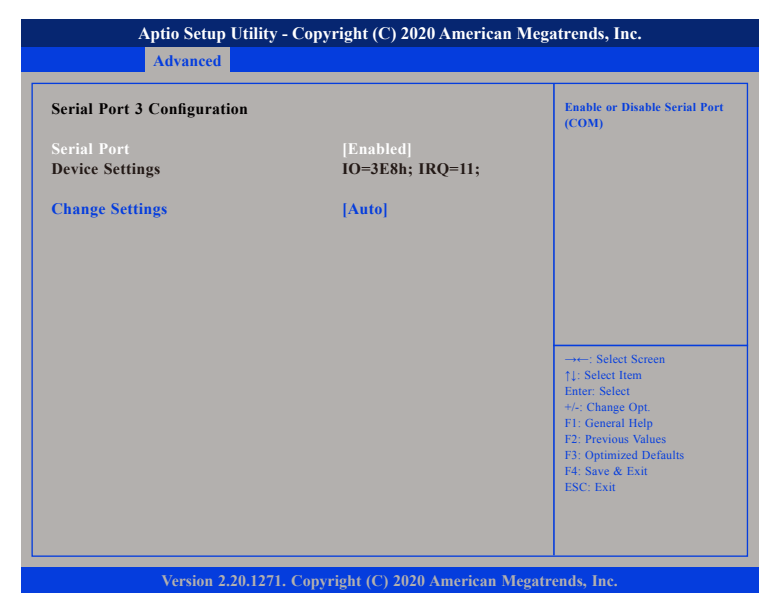

#### Serial Port

Enables or disables the serial port.

#### **Change Settings**

# **Serial Port 4 Configuration**

This section is used to configure serial port 4.

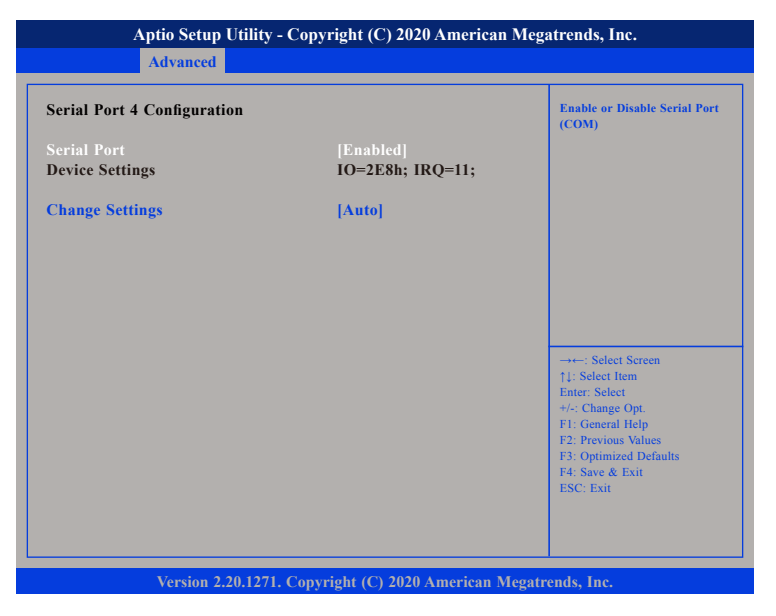

#### Serial Port

Enables or disables the serial port.

### **Change Settings**

Selects an optimal setting for the Super IO device.

# Serial Port 5 Configuration

This section is used to configure serial port 5.

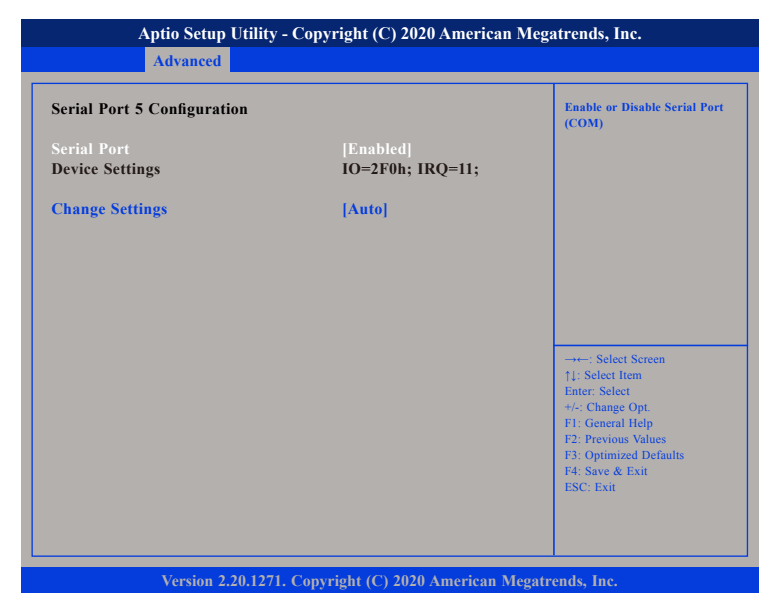

#### Serial Port

Enables or disables the serial port.

#### **Change Settings**

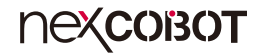

## **Serial Port 6 Configuration**

This section is used to configure serial port 6.

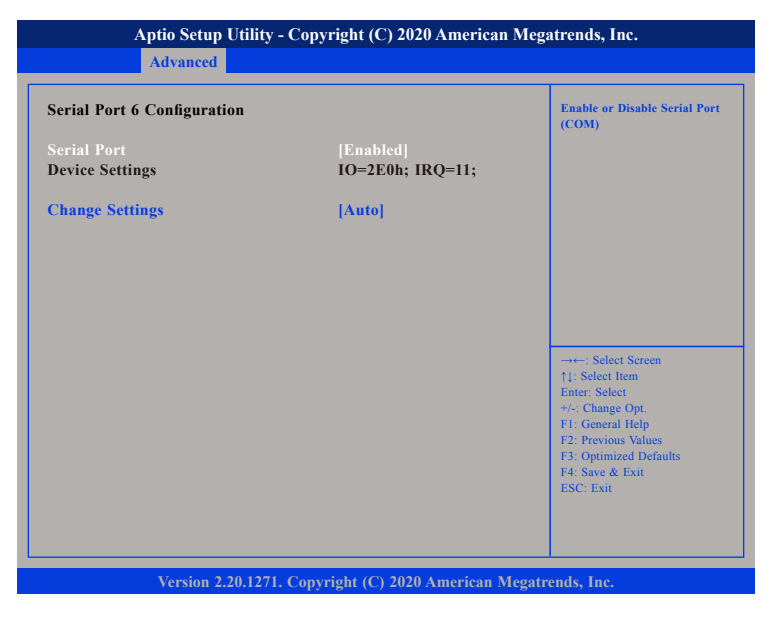

#### Serial Port

Enables or disables the serial port.

### **Change Settings**

Selects an optimal setting for the Super IO device.

# IT8528 Super IO Configuration

This section is used to configure serial ports 1 and 2 of the second super IO.

| Aptio Setup Utility - Copyright (C) 2020 American Megatrends, Inc. Advanced     |        |                                                                                                    |
|---------------------------------------------------------------------------------|--------|----------------------------------------------------------------------------------------------------|
| IT8528 Super IO Configuration                                                   |        | Set Parameters of Serial Port<br>1 (COMA)                                                                                                    |
| Super IO Chip<br>▶ Serial Port 1 Configuration<br>▶ Serial Port 2 Configuration | IT8528 |                                                                                                    |
|                                                                                 |        | →: Select Screen<br>14: Select tem<br>Enter: Select<br>+/-: Change Opt.<br>F1: General Help<br>F2: Previous Values<br>F3: Optimized Defaults<br>F4: Save & Exit<br>ESC: Exit |
|                                                                                 |        | F1: General Rep<br>F2: Previous Values<br>F3: Optimized Defaults<br>F4: Save & Exit<br>ESC: Exit                                                                             |

#### Super IO Chip

Displays the second Super I/O chip used on the board.

# **Serial Port 1 Configuration**

This section is used to configure serial port 1.

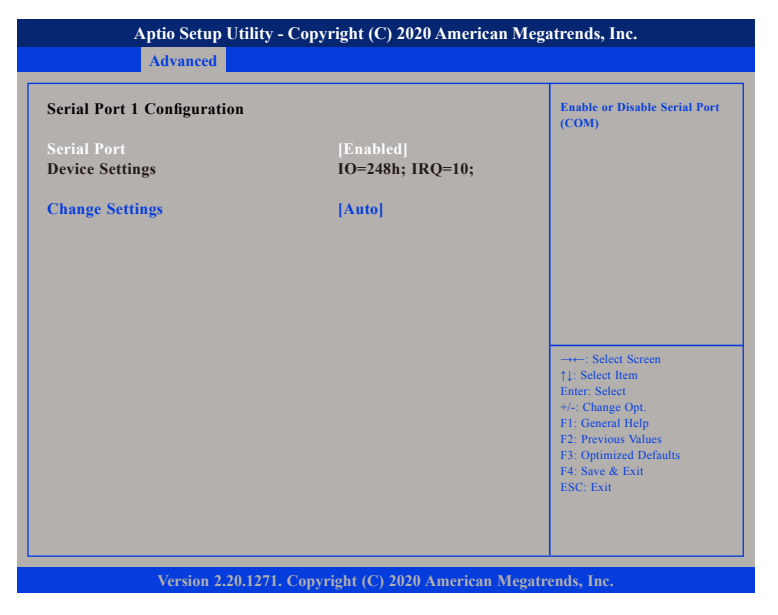

#### Serial Port

Enables or disables the serial port.

### **Change Settings**

Selects an optimal setting for the Super IO device.

# Serial Port 2 Configuration

This section is used to configure serial port 2.

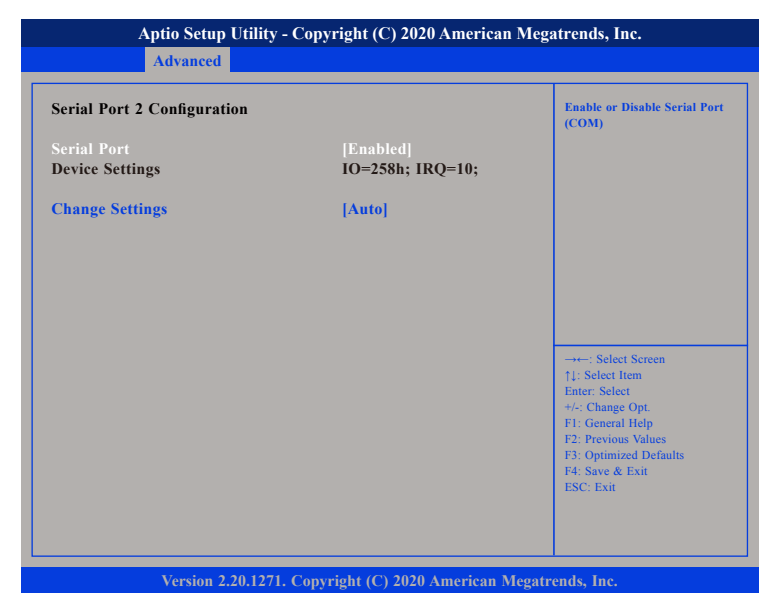

#### Serial Port

Enables or disables the serial port.

#### **Change Settings**

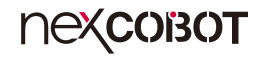

## Hardware Monitor

This section is used to monitor hardware status such as temperature, fan speed and voltages.

| Aptio Setup Utility                                                                                     | y - Copyright (C) 2020 American M                                                                | Aegatrends, Inc.                                                                                                    |
|----------------------------------------------------------------------------------------------------|--------------------------------------------------------------------------------------------------|----------------------------------------------------------------------------------------------------|
| Advanced                                                                                                |                                                                                                  |                                                                                                    |
| Hardware Monitor                                                                                        |                                                                                                  |                                                                                                    |
| FAN Setting                                                                                             |                                                                                                  |                                                                                                    |
| CPU Temperature<br>System Temperature<br>FAN1 Speed<br>FAN2 Speed<br>+VIN12V<br>+VCC3<br>VCORE<br>+VCC5 | : +67 °c<br>: +29 °c<br>: N/A<br>: 1841 RPM<br>: +12.20 V<br>: +3.32 V<br>: +1.01 V<br>: +4.90 V | →+-: Select Screen<br>↑↓: Select Item<br>Ente: Select<br>+/: Change Opt.<br>F1: General Help<br>F2: Previous Values<br>F3: Optimized Defaults<br>F4: Save & Exit<br>ESC: Exit |
| Version 2.20.127                                                                                        | 1. Copyright (C) 2020 American Me                                                                | gatrends, Inc.                                                                                                    |

# **FAN Setting**

Configures the operating mode of the fan. The available options are Always Full Speed, Enable Smart Fan and Disable.

# **CPU** Temperature

Detects and displays the current CPU temperature.

# System Temperature

Detects and displays the current system temperature.

Detects and displays FAN1 and FAN2 speed.

## +VIN12V to +VCC5

Detects and displays the output voltages.

### **Serial Port Console Redirection**

This section is used to configure the serial port that will be used for console redirection.

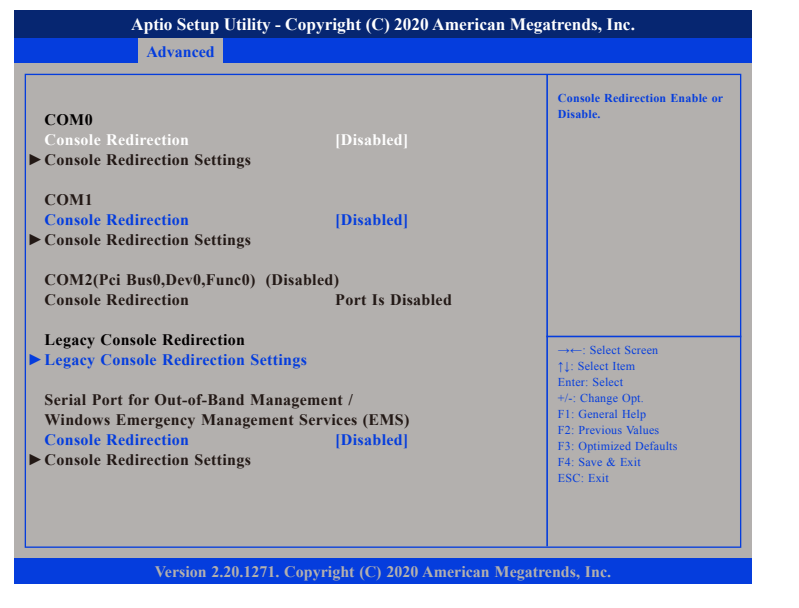

#### **Console Redirection**

Enables or disables console redirection.

# **USB** Configuration

This section is used to configure the USB.

| Aptio Setup Utility - Cop                                              | oyright (C) 2020 Ameri               | can Megatrends, Inc.                                                                              |
|------------------------------------------------------------------------|--------------------------------------|---------------------------------------------------------------------------------------------------|
| Advanced                                                               |                                      |                                                                                                   |
| USB Configuration                                                      |                                      | Enables Legacy USB support.<br>AUTO option disables legacy                                        |
| USB Module Version                                                     | 21                                   | support if no USB devices are<br>connected. DISABLE option will<br>keep USB devices available     |
| USB Controllers:<br>1 XHCI                                             |                                      | only for EFT applications.                                                                        |
| USB Devices:<br>1 Keyboard, 1 Mouse                                    |                                      |                                                                                                   |
| Legacy USB Support<br>XHCI Hand-off<br>USB Mass Storage Driver Support | [Enabled]<br>[Disabled]<br>[Enabled] |                                                                                                   |
| USB hardware delays and time-outs:                                     | 100 1                                | →←: Select Screen<br>↑↓: Select Item                                                              |
| USB transfer time-out<br>Device reset time-out                         | [20 sec]<br>[20 sec]                 | Enter: Select<br>+/-: Change Opt.                                                                 |
| Device power-up delay                                                  | [Auto]                               | F1: General Help<br>F2: Previous Values<br>F3: Optimized Defaults<br>F4: Save & Exit<br>ESC: Exit |
| Version 2.20.1271. Cop                                                 | vright (C) 2020 America              | n Megatrends, Inc.                                                                                |

#### Legacy USB Support

Enable Enables Legacy USB.

Auto Disables support for Legacy when no USB devices are connected. Disable Keeps USB devices available only for EFI applications.

#### **XHCI Hand-off**

This is a workaround for OSs that does not support XHCI hand-off. The XHCI ownership change should be claimed by the XHCI driver respectively.

#### **USB Mass Storage Driver Support**

Enables or disables USB mass storage driver support.

•

### USB transfer time-out

The time-out value for control, bulk, and Interrupt transfers.

## Device reset time-out

Selects the USB mass storage device's start unit command timeout.

## Device power-up delay

Maximum time the value will take before it properly reports itself to the Host Controller. "Auto" uses default value: for a Root port it is 100 ms, for a Hub port the delay is taken from Hub descriptor.

# **Network Stack Configuration**

This section is used to configure the network stack settings.

| Aptio Setup Utilit<br>Advanced                                                                                        | y - Copyright (C) 2020 Americ                                           | an Megatrends, Inc.                                                                                                    |
|----------------------------------------------------------------------------------------------------|-------------------------------------------------------------------------|----------------------------------------------------------------------------------------------------|
| Network Stack<br>Ipv4 PXE Support<br>Ipv4 HTTP Support<br>Ipv6 PXE Support<br>Ipv6 HTTP Support<br>PXE boot wait time | [Enabled]<br>[Disabled]<br>[Disabled]<br>[Disabled]<br>[Automatic]<br>0 | Enable/Disable UEF1 Network<br>Stack                                                                                                    |
|                                                                                                    |                                                                         | <ul> <li>→→-: Select Screen</li> <li>↑↓: Select Item</li> <li>Enter: Select</li> <li>+/- Change Opt.</li> <li>F1: General Help</li> <li>F2: Previous Values</li> <li>F3: Optimized Defaults</li> <li>F4: Save &amp; Exit</li> <li>ESC: Exit</li> </ul> |

#### Network Stack

Enables or disables UEFI network stack.

### Ipv4 PXE Support

Enables or disables IPv4 PXE support. If disabled, the IPv4 boot option will not be created.

### Ipv4 HTTP Support

Enables or disables IPv4 HTTP support.

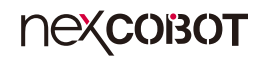

### Ipv6 PXE Support

Enables or disables IPv6 PXE support. If disabled, the IPv6 boot option will not be created.

### Ipv6 HTTP Support

Enables or disables IPv6 HTTP support.

## PXE boot wait time

Configures the wait time to press the ESC key to abort the PXE boot.

# Chipset

This section is used to configure the system based on the specific features of the chipset.

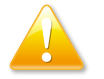

Setting incorrect field values may cause the system to malfunction.

| Aptio Setup Utility - Copyright (C) 2020 American Megatrends, Inc. |                                           |             |                 |          |                                                                                                    |
|--------------------------------------------------------------------|-------------------------------------------|-------------|-----------------|----------|----------------------------------------------------------------------------------------------------|
| Main                                                               | Advanced                                  | Chipset     | Security        | Boot     | Save & Exit                                                                                                    |
| LVDS Pan<br>▶ System Ag<br>▶ PCH-IO C                              | el Type<br>ent (SA) Confi<br>onfiguration | guration    | [Disabled]      |          | Select LVDS Resolution                                                                                                    |
|                                                                    |                                           |             |                 |          | →: Select Screen<br>1: Select Item<br>Enter: Select<br>+/-: Change Opt.<br>F: General Help<br>F2: Previous Values<br>F3: Optimized Defaults<br>F4: Save & Exit<br>ESC: Exit |
|                                                                    | Version 2.2                               | 0.1271. Cop | vright (C) 2020 | American | Megatrends, Inc.                                                                                                    |

# LVDS Panel Type

Configures the LVDS panel resolution.

# System Agent (SA) Configuration

| Aptio Setup Utility - Co                                                   | pyright (C) 2020 American   | Megatrends, Inc.                                                                                                    |
|----------------------------------------------------------------------------|-----------------------------|----------------------------------------------------------------------------------------------------|
| Chipset                                                                    |                             |                                                                                                    |
| System Agent (SA) Configuration                                            |                             | Graphics Configuration                                                                                                    |
| SA PCIe Code Version<br>VT-d                                               | 7.0.86.80<br>Supported      |                                                                                                    |
| <ul> <li>Graphics Configuration</li> <li>PEG Port Configuration</li> </ul> |                             |                                                                                                    |
|                                                                            |                             | →→-: Select Screen<br>11: Select Item                                                                                                  |
|                                                                            |                             | Enter: Select<br>+/-: Change Opt.<br>F1: General Help<br>F2: Previous Values<br>F3: Optimized Defaults<br>F4: Save & Exit<br>ESC: Exit |
| Version 2.20.1271. Co                                                      | pyright (C) 2020 American M | legatrends, Inc.                                                                                                    |

#### Graphics Configuration

Enters the graphics chip settings sub-menu.

## **PEG Port Configuration**

Enters the PEG port settings sub-menu.

-

# **Graphics Configuration**

| Graphics Configuration | Keep IGFX enabled based on t setup options.                                                                          |
|------------------------|----------------------------------------------------------------------------------------------------|
|                        |                                                                                                    |
|                        | →→→: Select Screen<br>↑1: Select Hem<br>Enter: Select<br>+/-< Change Opt.<br>F1: General Help<br>F2: Previous Values |
|                        | F2: Previous Values<br>F3: Optimized Defaults<br>F4: Save & Exit<br>ESC: Exit                                        |

#### **Internal Graphics**

Keep IGFX enabled based on the setup options.

# **PEG Port Configuration**

| PEG Port Configuration                          |                                 | Enable or Disable the Root P                                                                                                    |
|-------------------------------------------------|---------------------------------|----------------------------------------------------------------------------------------------------|
| PEG 0:1:0<br>Enable Root Port<br>Max Link Speed | Not Present<br>[Auto]<br>[Auto] |                                                                                                    |
|                                                 |                                 |                                                                                                    |
|                                                 |                                 | → →: Select Screen<br>11: Select Item<br>Enter: Select<br>+/-: Change Opt<br>F1: General Help<br>F2: Previous Values<br>F3: Optimized Defaults<br>F4: Save & Exit<br>F5C: Exit |

#### **Enable Root Port**

Enables or disables the root port.

### Max Link Speed

Configures the maximum link speed of the PEG device.

# **PCH-IO Configuration**

| Aptio Setup Utility - Copyright (C) 2020 American Megatrends, Inc.             |                                      |                                                                                                    |  |  |  |  |
|--------------------------------------------------------------------------------|--------------------------------------|----------------------------------------------------------------------------------------------------|--|--|--|--|
| Chipset                                                                        |                                      |                                                                                                    |  |  |  |  |
| PCH-IO Configuration                                                           |                                      | SATA Device Options Settings                                                                                        |  |  |  |  |
| <ul> <li>SATA And RST Configuration</li> <li>HD Audio Configuration</li> </ul> |                                      |                                                                                                    |  |  |  |  |
| PCH LAN Controller<br>Wake on LAN Enable<br>State After G3                     | [Enabled]<br>[Enabled]<br>[S0 State] | → ←: Select Screen<br>14: Select Item<br>Enter, Select<br>+/- Change Opt<br>F1: General Help<br>F2: Previous Values |  |  |  |  |
| Version 2.20.1271. Co                                                          | ppyright (C) 2020 America            | F3 Optimized Detaints<br>F4 Save & Exit<br>ESC: Exit                                                                |  |  |  |  |

#### **PCH LAN Controller**

Enables or disables onboard NIC.

### Wake on LAN Enable

Enables or disables integrated LAN to wake the system.

### State After G3

Configures the state the system will enter when power is reapplied after a power failure (G3 state).

# SATA And RST Configuration

| SATA And RST Configuration                                   |                                             | Enable/Disable SATA Device.                                      |
|--------------------------------------------------------------|---------------------------------------------|------------------------------------------------------------------|
| SATA Controller(s)                                           | [Enabled]                                   |                                                                  |
| Serial ATA Port 0<br>Software Preserve<br>Port 0             | Empty<br>Unknown<br>[Enabled]               |                                                                  |
| Hot Plug<br>Serial ATA Port 1<br>Software Preserve           | [Disabled]<br>Empty<br>Unknown              |                                                                  |
| Fort 1<br>Hot Plug<br>Serial ATA Port 2<br>Software Preserve | [Enabled]<br>[Disabled]<br>Empty<br>Unknown | →←: Select Screen<br>↑↓: Select Item                             |
| Port 2<br>Hot Plug                                           | [Enabled]<br>[Disabled]                     | +/-: Change Opt.<br>F1: General Help<br>F2: Previous Values      |
| Serial ATA Port 3<br>Software Preserve                       | Empty<br>Unknown                            | F3: Options values<br>F3: Optionized Defaults<br>F4: Save & Exit |
| Hot Plug                                                     | [Enabled]                                   | ESU: EXII                                                        |

### SATA Controller(s)

Enables or disables the SATA controller.

### SATA Mode Selection

Configures the SATA as AHCI mode or Intel RST Premium with Intel Optane System Acceleration.

#### Port 0 to Port 3

Enables or disables SATA port 0, port 1, port 2 or port 3.

### Hot Plug

Enables or disables hot plugging feature on SATA port 0, port 1, port 2 or port 3.

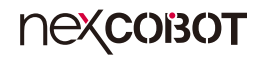

# **HD** Audio Configuration

| D Audio Subsystem Cor | figuration Settings | Control Detection of the<br>HD-Audio device.                                                                                                    |
|-----------------------|---------------------|----------------------------------------------------------------------------------------------------|
|                       |                     | Disabled – HDA will be<br>unconditionally disabled<br>Enabled – HDA will be<br>unconditionally enabled                                                                   |
|                       |                     | Select Screen<br>1: Select Item<br>Enter: Select<br>+/-: Change Opt<br>F1: General Help<br>F2: Previous Values<br>F3: Optimized Defaults<br>F4: Save & Exit<br>ESC: Exit |

# HD Audio

Control detection of the HD audio device.

| Disabled | HD audio will be unconditionally disabled. |
|----------|--------------------------------------------|
| Enabled  | HD audio will be unconditionally enabled.  |

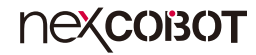

# **Security**

| Main         Advanced         Chipset         Security         Boot         Save           Password Description         If ONLY the Administrator's password is set, then this only limits access to Setup and is only asked for when entering Setup.         If ONLY the User's password is set, then this is a power on password and must be entered to boot or enter Setup. In Setup the User Will have Administrator rights.         The password length must be in the following range:         Minimum length         3           Maximum length         20         Administrator Password         User Password         Setup Password         Setup Password | atrends, Inc.                                                                                                    | 20 American Megatre | vright (C) 2                                          | Jtility - Cop                                                                                         | Aptio Setup U                                                                                                    |                                                                                                    |
|----------------------------------------------------------------------------------------------------|----------------------------------------------------------------------------------------------------|---------------------|-------------------------------------------------------|----------------------------------------------------------------------------------------------------|----------------------------------------------------------------------------------------------------|----------------------------------------------------------------------------------------------------|
| Password Description<br>If ONLY the Administrator's password is set,<br>then this only limits access to Setup and is<br>only asked for when entering Setup. If<br>If ONLY the User's password is set, then this<br>is a power on password and must be entered to<br>boot or enter Setup. In Setup the User Will<br>have Administrator rights.<br>The password length must be<br>in the following range:<br>Minimum length 3<br>Maximum length 20<br>Administrator Password<br>User Password                                                                                                    | e & Exit                                                                                                    | Boot Save &         | Security                                              | Chipset                                                                                               | Advanced                                                                                                    | Main                                                                                                    |
| In the following range:<br>Minimum length 3<br>Maximum length 20<br>Administrator Password<br>User Password                                                                                                    | Set Administrator Password                                                                                                    | Se                  | d is set,<br>nd is<br>ten this<br>ntered to<br>• Will | or's passwor<br>s to Setup an<br>ing Setup.<br>ord is set, tl<br>nd must be e<br>tup the User<br>t be | Description<br>he Administrato<br>nly limits acces<br>for when enter<br>he User's passw<br>on password an<br>ter Setup. In Se<br>nistrator rights<br>ord length mus | Password I<br>If ONLY th<br>then this or<br>only asked<br>If ONLY th<br>is a power<br>boot or ent<br>have Admin<br>The passwo |
|                                                                                                    | →→→ Select Screen<br>†1: Select Item<br>Enter: Select<br>+/-: Change Opt.<br>F1: General Help<br>F2: Previous Values<br>F3: Optimized Defaults<br>F4: Save & Exit<br>ESC: Exit |                     | 3<br>20                                               |                                                                                                    | length<br>length<br>ntor Password<br>ord                                                                                                    | Minimum I<br>Maximum<br>Administra<br>User Passw                                                                              |

#### **Administrator Password**

Select this to reconfigure the administrator's password.

#### **User Password**

Select this to reconfigure the user's password.

# Boot

| Main                                                | Advanced                               | Chipset      | Security                 | Boot      | Save & Exit                                                                                        |
|-----------------------------------------------------|----------------------------------------|--------------|--------------------------|-----------|----------------------------------------------------------------------------------------------------|
| Boot Confi<br>Setup Pron<br>Bootup Nu<br>Quiet Boot | guration<br>npt Timeout<br>mLock State |              | l<br>[Off]<br>[Disabled] |           | Number of seconds to wait for<br>setup activation key.<br>65535(0xFFF) means indefinit<br>waiting. |
| Boot Optio                                          | n Priorities                           |              |                          |           |                                                                                                    |
| Boot Optio                                          | n #1                                   |              | [UEFI: Bui<br>Shell]     | lt-in EFI |                                                                                                    |
|                                                     |                                        |              |                          |           |                                                                                                    |
|                                                     |                                        |              |                          |           | →←: Select Screen                                                                                  |
|                                                     |                                        |              |                          |           | ↑↓: Select Item<br>Enter: Select                                                                   |
|                                                     |                                        |              |                          |           | +/-: Change Opt.<br>F1: General Help                                                               |
|                                                     |                                        |              |                          |           | F2: Previous Values<br>F3: Optimized Defaults<br>F4: Save & Exit<br>ESC: Exit                      |
|                                                     |                                        |              |                          |           |                                                                                                    |
|                                                     | Version 2.2                            | 20.1271. Con | vright (C) 2020          | American  | Megatrends. Inc.                                                                                   |

#### **Setup Prompt Timeout**

This section configures the number of seconds to wait for the setup activation key.

#### **Bootup NumLock State**

This allows you to determine the default state of the numeric keypad. By default, the system boots up with NumLock on wherein the function of the numeric keypad is the number keys. When set to Off, the function of the numeric keypad is the arrow keys.

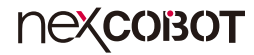

#### **Quiet Boot**

Enabled Disabled

Displays OEM logo instead of the POST messages. Displays normal POST messages.

#### **Boot Option Priorities**

Adjust the boot sequence of the system. Boot Option #1 is the first boot device that the system will boot from, next will be #2 and so forth.

# Save & Exit

|                                                          | Aptio Setup U                             | tility - Cop | yright (C) 20  | 020 America | n Megatrends, Inc.                                                                                                    |
|----------------------------------------------------------|-------------------------------------------|--------------|----------------|-------------|----------------------------------------------------------------------------------------------------|
| Main                                                     | Advanced                                  | Chipset      | Security       | Boot        | Save & Exit                                                                                                    |
| Save Option<br>Save Chang<br>Discard Cha                 | is<br>ges and Exit<br>anges and Exit      |              |                |             | Exit system setup after saving the changes.                                                                           |
| Save Chang<br>Discard Cha                                | es and Reset<br>anges and Reset           |              |                |             |                                                                                                    |
| Save Chang<br>Discard Cha                                | es<br>anges                               |              |                |             |                                                                                                    |
| Default Opt<br>Restore Def<br>Save as Use<br>Restore Use | ions<br>aults<br>r Defaults<br>r Defaults |              |                |             | →→-: Select Screen<br>11: Select Item                                                                                 |
| Boot Overri<br>UEFI: Built                               | de<br>-in EFI Shell                       |              |                |             | +/-: Change Opt.<br>F1: General Help<br>F2: Previous Values<br>F3: Optimized Defaults<br>F4: Save & Exit<br>ESC: Exit |
|                                                          | Version 2.2                               | 0.1271. Cop  | yright (C) 202 | 0 American  | Megatrends, Inc.                                                                                                    |

#### Save Changes and Exit

To save the changes and exit the Setup utility, select this field then press <Enter>. A dialog box will appear. Confirm by selecting Yes. You can also press <F4> to save and exit Setup.

#### **Discard Changes and Exit**

To exit the Setup utility without saving the changes, select this field then press <Enter>. You may be prompted to confirm again before exiting. You can also press <ESC> to exit without saving the changes.

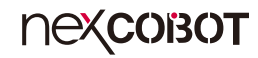

#### Save Changes and Reset

To save the changes and reset, select this field then press <Enter>. A dialog box will appear. Confirm by selecting Yes.

#### **Discard Changes and Reset**

To exit the Setup utility and reset without saving the changes, select this field then press <Enter>. You may be prompted to confirm again before exiting.

#### **Save Changes**

To save changes and continue configuring the BIOS, select this field then press <Enter>. A dialog box will appear. Confirm by selecting Yes.

#### **Discard Changes**

To discard the changes, select this field then press <Enter>. A dialog box will appear. Confirm by selecting Yes to discard all changes made and restore the previously saved settings.

#### **Restore Defaults**

To restore the BIOS to default settings, select this field then press <Enter>. A dialog box will appear. Confirm by selecting Yes.

#### Save as User Defaults

To use the current configurations as user default settings for the BIOS, select this field then press <Enter>. A dialog box will appear. Confirm by selecting Yes.

#### **Restore User Defaults**

To restore the BIOS to user default settings, select this field then press <Enter>. A dialog box will appear. Confirm by selecting Yes.